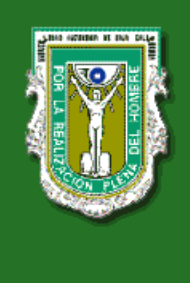

Universidad Autónoma de Baja California

# Sistema de Administración de Cursos Blackboard

# MANUAL DEL TUTOR (Nivel Básico)

Yessica Espinosa Díaz Claudia Araceli Figueroa Rochín Jesuán Adalberto Sepúlveda Rodríguez

Centro de Educación Abierta, UABC

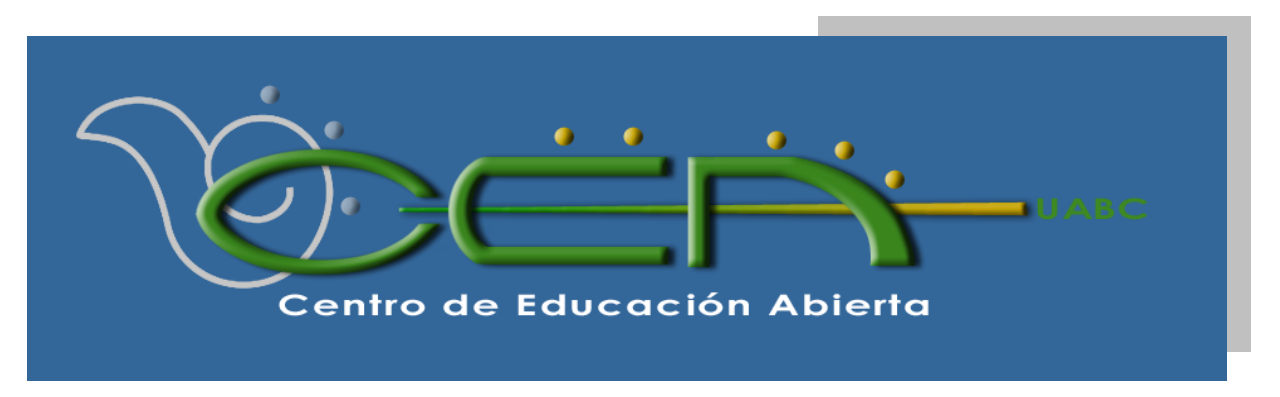

<sup>© 2009.</sup> UABC Todos los derechos reservados. Blackboard Academic Suite, Versión 7.1.467.15

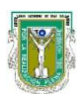

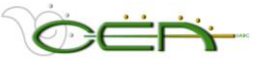

# Contenido

| Capítulo I: Introducción al Sistema de Aprendizaje Blackboard (SACB)              | 2    |
|-----------------------------------------------------------------------------------|------|
| A. Hardware                                                                       | 3    |
| B. Software                                                                       | 3    |
| Capítulo II: Requisitos para ingresar al Sistema de Aprendizaje Blackboard (SACB) | 4    |
| Capítulo III: Interfase del SACB común para alumnos y profesores                  | 5    |
| A. Pestaña: UABC                                                                  | 5    |
| B. Pestaña: Mis Cursos                                                            | 7    |
| Capítulo IV: Portada del curso                                                    | 8    |
| Capítulo V: Panel de Control                                                      | .11  |
| A. Áreas de Contenido                                                             | .12  |
| 1. Añadir Carpeta                                                                 | .13  |
| 2. Añadir un Élemento                                                             | .14  |
| 3. Añadir un Enlace Externo.                                                      | .16  |
| 4. Añadir un Enlace Interno                                                       | .18  |
| 5. Añadir archivos en el apartado de Documentos del Curso                         | .19  |
| B. Herramientas del Curso                                                         | .22  |
| 1. Anuncios                                                                       | .22  |
| 2. Calendario.                                                                    | .24  |
| 3. Información de personal                                                        | .26  |
| 4. Tareas                                                                         | .28  |
| 5. Enviar un correo electrónico                                                   | . 30 |
| 6. Tablero de Discusión (Foro y espacio de publicación)                           | . 32 |
| 7. Colaboración (Chat).                                                           | .37  |
| 8. Buzón de envíos (Transferencia Digital).                                       | . 39 |
| 9. Administrador del Glosario.                                                    | .41  |
| 10. Mensajes                                                                      | .44  |
| C. Opciones del Curso                                                             | .45  |
| 1. Herramientas de administración.                                                | .45  |
| 2. Configuración.                                                                 | .46  |
| 3. Archivar curso.                                                                | .47  |
| D. Administración de Usuarios                                                     | .48  |
| 1. Mostrar / Modificar Usuario                                                    | .48  |
| 2. Administrar grupos.                                                            | .49  |
| E. Evaluación                                                                     | .52  |
| 1. Administrador de pruebas                                                       | .52  |
| 2. Administrador de sondeos.                                                      | .57  |
| 3. Libro de calificaciones.                                                       | .61  |
| 4. Estadisticas del curso.                                                        | .65  |
| 5. Panel de rendimiento                                                           | .66  |
| F. Ayuda                                                                          | .67  |
| 1. Asesoria.                                                                      | .67  |
| 2. Manual en Linea.                                                               | .67  |
| 3. Contactar al Administrador del Sistema.                                        | .67  |

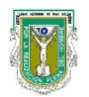

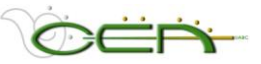

### ¡BIENVENIDO A LA PLATAFORMA DEL SISTEMA DE ADMINISTRACIÓN DE CURSOS BLACKBOARD!

# Capítulo I: Introducción al Sistema de Aprendizaje Blackboard (SACB)

El Manual del *Sistema de Administración de Cursos Blackboard* describe las herramientas, funciones y características disponibles para que los Tutores administren sus cursos e interactúen con sus alumnos.

Comprende cinco capítulos: el primero es de introducción. El segundo indica los requisitos para ingresar al Sistema de Aprendizaje Blackboard (SAB). El tercero, hace un recorrido por la interfase común para alumnos y profesores, en la cual se presentan las diferentes áreas o partes de un curso administrado a través del SACB. El cuarto capítulo presenta la portada del espacio de trabajo. Finalmente, el quinto capítulo describe el Panel de Control, que será el medio por el cual el profesor podrá administrar los contenidos, comunicación, colaboración, evaluación y control de su curso.

El Sistema de Aprendizaje Blackboard (SAB) es una plataforma de software que opera en Internet utilizada para administrar espacios de aprendizaje creados con el apoyo de tecnologías de información y comunicación.

El ambiente de integración académica en línea entre profesor y estudiante proveído por Blackboard, es reconocido por el diseño basado en los principios de facilidad de uso, rápida adopción, flexibilidad pedagógica y diseño que propicia experiencias de uso intuitivo.

Los profesores tienen un ambiente de enseñanza-aprendizaje en línea constituido por cuatro áreas primarias:

- Administración de contenidos: información relevante del curso, elementos y documentos de apoyo al curso, publicación de materiales digitales e información personal.
- **Comunicación:** Herramientas de colaboración y comunicación sincrónica y asincrónica.
- **Evaluación:** herramienta muy completa para el diseño de exámenes, evaluaciones, sondeos, auto-exámenes y publicación de calificaciones.
- **Control:** utilidades de administración para el profesor.

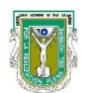

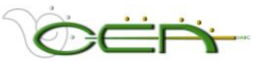

### Requerimientos mínimos para el uso de Blackboard

### A. Hardware

| Equipo con Sisten         | na Windows o Maschintosh                                                                                                    |  |  |
|---------------------------|----------------------------------------------------------------------------------------------------|--|--|
|                           | PC Pentium III 500 Mhz<br>128 Mb de Memoria RAM<br>Disco duro de 30 GB<br>Lector de CD<br>Tarjeta de sonido de 32 bts<br>Micrófonom, audífonos y bocinas (Si el curso lo requeire)<br>MODEM 56 Kbps<br>Conexión a Internet<br>Impresora |  |  |
| Requerimientos Operativos |                                                                                                    |  |  |
| Conexión a Interne        | et.                                                                                                    |  |  |

• Cuenta de Correo Electrónico.

• Nombre de Usuario y Contraseña asignado por la Coordinación de Tecnología

Educativa del Centro de Educación Abierta de la UABC (blackbaord@uabc.mx).

# **B. Software**

#### Sistema Operativo

Windows 95 / 98 / ME / 2000 / XP MAC OS 7.0 o superior

#### **Navegadores**

Internet Explorer 5.0 ó Netscape Communicator 4.5 (o superiores para visualizar mejor los contenidos)

#### Administrador de Correo Electrónico

Correo electrónico en Web, configuarado en Outlook, Outlook Express, Netscape u otro.

Programa para comprimir y descomprimir archivo

WinZip 6.0, 7.0, 8.0 u otro.

Programa para leer archivos PDF

Acrobat Reader 3.5, 4.0, 5.0 o superior.

Se puede descargar de <u>http://www.adobe.com</u>

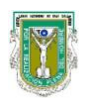

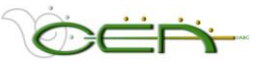

# Capítulo II: Requisitos para ingresar al Sistema de Aprendizaje Blackboard (SACB)

Instrucción para acceder a los cursos en los que esté inscrito: Escribir en el navegador la siguiente dirección:

# http://blackboard.mxl.uabc.mx

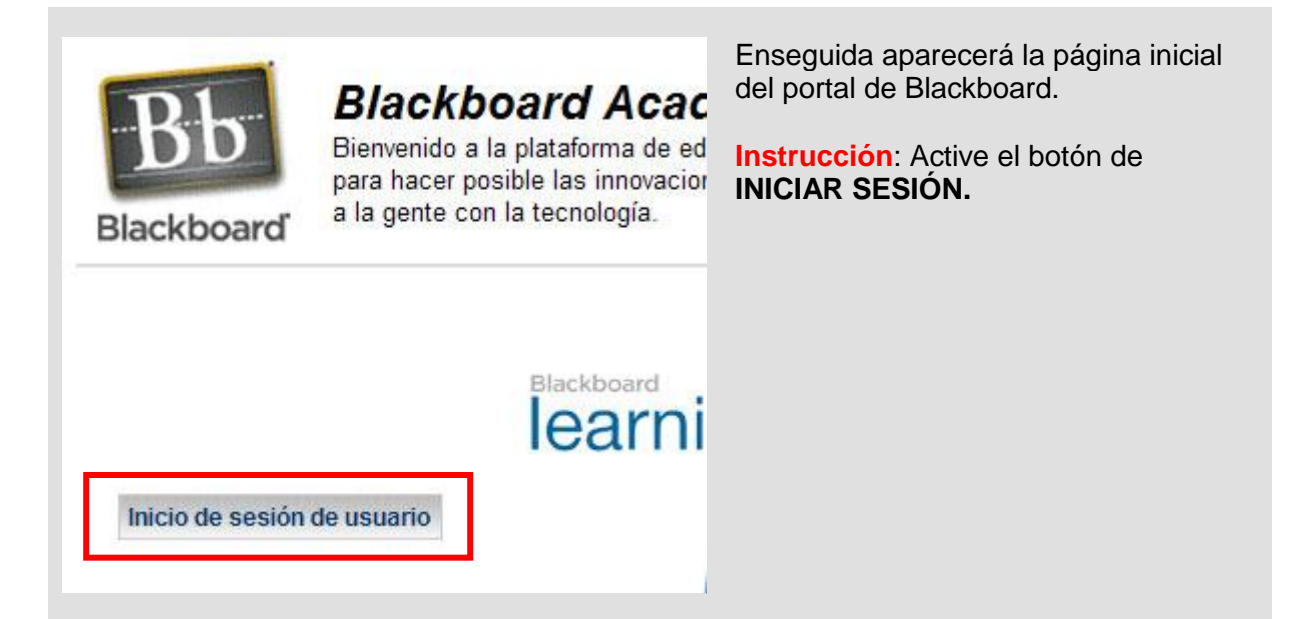

| ¿Dispone de una cuenta? Inicie la sesión aquí.<br>Introduzca aquí la información de inicio de sesión y haga clic en el botón<br>Iniciar sesión que aparece a continuación.<br>Nombre de usuario:<br>Contraseña:<br> | Instrucción: En la pantalla<br>que aparece a<br>continuación escriba el<br>NOMBRE DE USUARIO y<br>CONTRASEÑA que<br>previamente fue enviado a<br>su cuenta de correo<br>electrónico por la<br>Coordinación de<br>Tecnología Educativa del<br>Centro de Educación<br>Abierta o por el<br>Coordinador de su Unidad<br>Académica. |
|----------------------------------------------------------------------------------------------------|----------------------------------------------------------------------------------------------------|
|                                                                                                    | Instrucción: Active el<br>botón de INICIAR<br>SESIÓN.                                                                                                    |

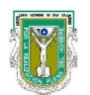

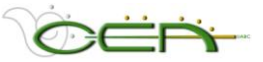

# Capítulo III: Interfase del SACB común para alumnos y profesores

Una vez que se ingresa al sistema, una pantalla de Bienvenida recibe tanto al Profesor como al alumno, dentro de esta pantalla existen diferentes ligas de enlace que permitirán navegar dentro de los cursos que el profesor esté construyendo o tutorando y los cursos que el estudiante esté trabajando.

# A. Pestaña: UABC

| 🕽 Back 🔹 🕥 - 💌                                                                                                    | 🗟 🏠 🔎 Search 🤺 Favorites 🔗 🍛 🔜                                                                                                    | <mark></mark>                                                                                                    |
|----------------------------------------------------------------------------------------------------|----------------------------------------------------------------------------------------------------|----------------------------------------------------------------------------------------------------|
| dress 💩 http://blackboard/                                                                                                    | mxl.uabc.mx/webapps/portal/frameset.jsp                                                                                                    | 💙 🋃 Go 🛛 Li                                                                                                    |
| UABC Cursos                                                                                                    | Inicia Ayuda Certar<br>Inicia Ayuda sesión                                                                                                    | 7                                                                                                    |
|                                                                                                    |                                                                                                    |                                                                                                    |
| Anuncios     Calendario                                                                                                    | Bienvenido, Yessica           Mis anuncios         2)                                                                                                    | Mis cursos                                                                                                    |
| Anuncios <u>Calendario</u> <u>Tareas</u>                                                                                                    | Bienvenido, Yessica<br>Mis anuncios<br>• IMPORTANTE-RESPALDO DE INFORMACION                                                                                                    | Contenidos Diseño<br>Mis cursos © @<br>Cursos que imparte:                                                                                                    |
| Anuncios     Calendario     Tareas     Calificaciones                                                                                                    | Mis anuncios<br>• IMPORTANTE-RESPALDO DE INFORMACION<br>• ANUNCIO PARA PROFESORES                                                                                                    | Contenidos Diseño<br>Mis cursos ©©<br>Cursos que imparte:                                                                                                    |
| Anuncios     Calendario     Tareas     Calificaciones     Enviar Correo                                                                                                    | Bienvenido, Yessica                                                                                                    | Contenidos Diseño<br>Mis cursos ©©<br>Cursos que imparte:<br>© <u>Temas Selectos de Gestion del</u><br><u>Conocimiento 2005-1</u>                                        |
| Anuncios     Calendario     Tareas     Calificaciones     Enviar Correo     Directorio de     usucias                                                                                                    | Bienvenido, Yessica         Mis anuncios         • IMPORTANTE-RESPALDO DE INFORMACION         • ANUNCIO PARA PROFESORES         Hoy no se ha publicado ningún anuncio de curso.         más                        | Contenidos Diseño<br>Mis cursos © ©<br>Cursos que imparte:<br>© <u>Temas Selectos de Gestion del</u><br><u>Conocimiento 2005-1</u><br>No hay anuncios.                   |
| <ul> <li>Anuncios</li> <li>Calendario</li> <li>Tareas</li> <li>Calificaciones</li> <li>Enviar Correo</li> <li>Directorio de<br/>usuarios</li> <li>Contactos</li> </ul>                                   | Bienvenido, Yessica         Mís anuncios         • IMPORTANTE-RESPALDO DE INFORMACION         • ANUNCIO PARA PROFESORES         Hoy no se ha publicado ningún anuncio de curso.         más         Mís calandario | Contenidos Diseño<br>Mis cursos © ©<br>Cursos que imparte:<br>© <u>Temas Selectos de Gestion del</u><br><u>Conocimiento 2005-1</u><br>No hay anuncios.<br>Mis tareas © © |
| <ul> <li>Anuncios</li> <li>Calendario</li> <li>Tareas</li> <li>Calificaciones</li> <li>Enviar Correo</li> <li>Directorio de<br/>usuarios</li> <li>Contactos</li> <li>Información<br/>passagal</li> </ul> | Bienvenido, Yessica<br>Mis anuncios<br>• IMPORTANTE-RESPALDO DE INFORMACION<br>• ANUNCIO PARA PROFESORES<br>Hoy no se ha publicado ningún anuncio de curso.<br>más<br>Mi calendario                                | Contenidos Diseño<br>Mis cursos © ©<br>Cursos que imparte:<br>© Temas Selectos de Gestion del<br><u>Conocimiento 2005-1</u><br>No hay anuncios.<br>Mis tareas © ©        |

| 1 | La sección de <b>TOOLS</b> (Herramientas) es un menú que permite al usuario<br>administrar sus actividades en el calendario, tareas, consultar calificaciones,<br>enviar correos electrónicos a usuarios registrados sean compañeros o<br>profesores, llevar un directorio de usuarios y lista de contactos, así como la<br>opción de administrar información personal. En le caso del calendario el<br>alumno puede agendar fechas para recordar eventos, además de que puede<br>consultar las fechas que los profesores hayan publicado como importantes<br>en cada curso. |
|---|----------------------------------------------------------------------------------------------------|
| 2 | En la sección de <b>MIS ANUNCIOS</b> aparecerán los anuncios que el profesor vaya publicando a través del <b>PANEL DE CONTROL</b> . Tiene cuatro formas de consulta, Ver los anunción del día de hoy, ver los últimos siete días, ver los últimos 30 días y ver todos.                                                                                                    |

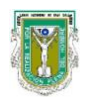

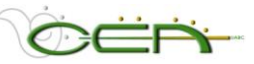

| 3 | En la sección de <b>MIS CURSOS</b> aparece activada la liga para ingresar tanto<br>a los cursos en los que esté inscrito como alumno, que podrá distinguir por<br>la leyenda que dirá <i>CURSOS EN LOS QUE ESTA INSCRITO</i> . En el caso de<br>ser profesor también, aparecerá la leyenda CURS <i>OS QUE IMPARTE</i> , y<br>debajo el listado de cursos que esté trabajando.                                                                                                  |  |  |  |
|---|----------------------------------------------------------------------------------------------------|--|--|--|
| • | En la sección de <b>MI CALENDARIO</b> aparecerán publicadas las fechas<br>importantes que el profesor asigne desde el <b>PANEL DE CONTROL</b> , si el<br>profesor no asigna ninguna fecha, el espacio aparecerá con la leyenda <i>"Hoy<br/>no se ha publicado ningún evento de calendario"</i> . En le caso del calendario<br>el alumno puede agendar fechas para recordar evento, además de las<br>fechas que los profesores hayan publicado.                                 |  |  |  |
| 5 | En la sección de <b>MIS TAREAS</b> aparecen las tareas personales que el<br>alumno decida ingresar, así como las que el profesor decida asignarles.<br><i>NOTA: No hay que confundir la herramienta de tareas con las actividades de las</i><br><i>METAS, las TAREAS son pequeños deberes que el alumno puede ir programado</i><br><i>como idas a la biblioteca, adelantos de un proyecto, lectura de un libro, etc., donde</i><br><i>él pueda ir registrando sus avances.</i> |  |  |  |
| 6 | <ul> <li>Enlace al Portal de Blackboard para obtener información sobre el sistema.</li> <li>Liga al correo electrónico de soporte de usuarios de Blackboard en la UABC.</li> <li>Terminar la sesión en Blackboard.</li> </ul>                                                                                                    |  |  |  |
| 7 | Con los botones que indican "Contenidos" y "Diseño", alumnos y profesor<br>pueden modificar los contenidos y diseño de la pantalla de bienvenida y<br>ajustarla a sus necesidades. Esta modificación es personal y no afecta el<br>aspecto de la pantalla de otros usuarios.                                                                                                    |  |  |  |

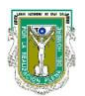

Universidad Autónoma de Baja California. Centro de Educación Abierta. Sistema de Administración de Cursos Blackboard (SACB) http://blackboard.mxl.uabc.mx. Manual del Tutor, nivel básico.

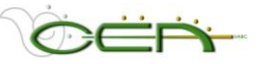

# **B.** Pestaña: Mis Cursos

En la pestaña de MIS CURSOS se encuentra otra forma de acceso a los cursos, así como al catálogo de cursos que existe actualmente en la UABC. Observe que se indica con la leyenda *"Cursos que imparte",* señalando los curso en los que está asiganado un Profesor. Si fuera un alumno, se vería exactamente lo mismo pero aparcería la leyenda *"Curso en el que está inscrito".* 

Para ingresar al curso o al catálogo de cursos, simplemente hay que dar clic en la liga activa con el nombre de su asignatura o de la unidad académica.

| Universidad Autónoma de B<br>Centro de Educ<br>UABC MIS CURSOS | aja California<br>ación Abierta 🏠 ? 🞲                                                                |                                                                                                    |
|----------------------------------------------------------------|----------------------------------------------------------------------------------------------------|----------------------------------------------------------------------------------------------------|
| MIS CURSOS                                                     | Lista de cursos                                                                                      | Catálogo de cursos                                                                                                    |
| Busqueda de curso                                              | Cursos en los que está inscrito:<br>COMUNICACIÓN Oral y Escrita<br>Profesor<br>Yessica Espinosa Díaz | <ul> <li><u>Escuela de Artes(Mxl)</u></li> <li><u>Escuela de Deportes (Mxl)</u></li> <li><u>Escuela de Humanidades (Tij)</u></li> <li><u>Escuela de Ingeniería y Negocios</u><br/>(TKT)</li> </ul> |
|                                                                | Cursos: Vista rápida                                                                                 | Sacultad de Arquitectura (MxI)                                                                                                    |
|                                                                | Cursos en los que está inscrito:                                                                     | Facultad de Ciencias (Ens)<br>Facultad de Ciencias Marinas<br>(Ens)                                                                                                    |

NOTA: El catálogo de cursos sólo se presenta a manera de consulta. No hay acceso directo a los cursos que ahí aparecen.

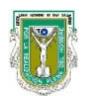

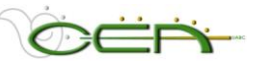

# Capítulo IV: Portada del curso

Al ingresar a un curso en Blackboard, del lado derecho de la pantalla, aparece lo que es el **MENÚ PRINCIPAL DE NAVEGACIÓN**, a través del cual se puede llegar a las distintas áreas de contenido y comunicación, para acceder y publicar información y mantener contacto con compañeros y profesores.

| Anuncios 1 Anuncios 1 | ncipal<br>ación<br>ırso. |                       |                                                   |
|----------------------------------------------------------------------------------------------------|--------------------------|-----------------------|---------------------------------------------------|
| Información curso 2 VER                                                                                                    |                          | VER ÚLTIMOS 30 DÍAS   | VER TODOS                                         |
| Metas 3                                                                                                    |                          | 25 de Abril de 2      | 2007 - 02 de N                                    |
| Buzón de envíos 6<br>Evaluaciones 7 Saludos                                                                                                    | examen va                | a estar activo 2 hrs. |                                                   |
| Buzón de envíos       6         Evaluaciones       7         Tutor y Asesores       6         YED         Herramientas       9         & Comunicación       9         % Herramientas del (10)       100                                                                                                    | examen va                | a estar activo 2 hrs. |                                                   |
| Buzón de envíos       6         Evaluaciones       7         Saludos       YED         Herramientas       9         Comunicación       9         Herramientas del (10)<br>curso       (11)         Panel de control       (12)         (2) Panel de control       (13)                                                                                                    | examen va                | a estar activo 2 hrs. | Blackboard<br>Acedemic Suite <sup>Th</sup> (7.1.4 |

| Anuncios (1)        | En la sección de <b>ANUNCIOS</b> aparecen publicados los mensajes que<br>el profesor envía a sus alumnos. Tiene cuatro formas de consulta,<br>Ver los anuncios del día de hoy, los últimos siete días, los últimos 30<br>días y verlos todos. |
|---------------------|----------------------------------------------------------------------------------------------------|
| Información curso 2 | En la sección de INFORMACIÓN DEL CURSO se presenta<br>información relevante para el alumno, como por ejemplo la<br>DESCRIPCIÓN DEL PROGRAMA, POLÍTICAS DEL CURSO,<br>POLITICAS DE EVALUACIÓN, etcétera.                                       |
| Metas 3             | En la sección de <b>METAS</b> se publica la descripción detallada de las actividades que el alumno va a realizar en cada una de las unidades del curso, a lo largo del ciclo.                                                                 |
| Documentos          | Los <b>DOCUMENTOS DEL CURSO</b> son los textos y materiales de apoyo digitalizados, que el profesor pone a disposición de sus alumnos, consultados o descargados.                                                                             |

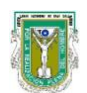

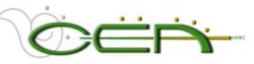

| Foros de discusión 5 | EI <b>TABLE</b><br>Y ESPAC<br>acceder a                                                                                                    | <b>RO DE DISCUSIÓN</b> es el espacio destinado a los FOROS<br>IOS DE PUBLICACION de trabajos. También se puede<br>este espacio activando el botón de <b>Comunicación (9)</b> .                                                                                                    |  |  |  |
|----------------------|----------------------------------------------------------------------------------------------------|----------------------------------------------------------------------------------------------------|--|--|--|
| Buzón de envios 6    | Este botór<br>TRANSFE<br>archivos.C<br>informació<br>puede acc                                                                                                    | n sirve como acceso directo al <b>BUZÓN DE</b><br><b>ERENCIA DIGITAL</b> Permite el intercambio privado de<br>Cuando el alumno utilice esta herramienta estará enviando<br>on directamente al buzón personal del profesor. También<br>ceder a él desde el botón de <b>Herramientas del Curso</b> . |  |  |  |
| Evaluaciones 🧿       | En la seco<br>encontrar                                                                                                    | En la sección de <b>EVALUACIONES</b> es el lugar indicado para<br>encontrar exámenes en línea que el profesor aplique.                                                                                                    |  |  |  |
| Tutor y Asesores 🖲   | En la sección de <b>TUTOR Y ASESORES</b> deben aparecer los datos del profesor tutor del curso, nombre, teléfono, correo, horas de oficina, etc. de manera que el alumno pueda contactarlo para cualquier duda o comentario que tenga sobre el programa. |                                                                                                    |  |  |  |
| 🗏 Comunicación 🧕 🧿   | En la seco<br>diversos n                                                                                                    | ción de <b>COMUNICACIÓN</b> alumnos y profesor cuentan con<br>nedios para establecer comunicación y enviar información.                                                                                                    |  |  |  |
|                      |                                                                                                    | <b>ANUNCIOS:</b> Accesos a los anuncios publicados por el profesor del curso.                                                                                                    |  |  |  |
|                      |                                                                                                    | <b>COLABORACIÓN:</b> Acceso a los espacios de colaboración como el CHAT y el SALON VIRTUAL.                                                                                                    |  |  |  |
|                      |                                                                                                    | <b>ENVIAR CORREOS ELECTRÓNICOS:</b> Acceso a diferentes opciones para enviar correos a compañeros del grupo, asistentes, grupos, instructores, o a determinado usuario o grupo.                                                                                                    |  |  |  |
|                      |                                                                                                    | LISTA DE ALUMNOS: Acceso a la lista de alumnos inscritos en el curso.                                                                                                    |  |  |  |
|                      |                                                                                                    | <b>MENSAJES:</b> Acceso a la herramienta de mensajería interna de Blackboard. Funciona como un correo interno, sin embargo, para enviar y recibir mensajes se debe estar en línea, dentro del espacio del curso.                                                                                   |  |  |  |
|                      |                                                                                                    | <b>PÁGINAS DE GRUPOS:</b> Acceso a las páginas de grupo.<br>NOTA: El espacio aparece vacío hasta que el profesor dé de<br>alta grupos y asigne quiénes integran cada equipo.                                                                                                    |  |  |  |
|                      | ۲                                                                                                    | <b>TABLERO DE DISCUSIÓN.</b> Accesos al apartado de<br>FOROS Y ESPACIOS DE PUBLICACIÓN. También<br>puedes ingresar desde le botón del menú principal<br>FOROS DE DISCUSIÓN.                                                                                                    |  |  |  |

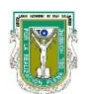

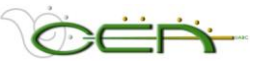

| ℜ Herramientas del<br>curso | Las HERI<br>administra                                                                                                    | RAMIENTAS DEL CURSO ayudan a una mejor<br>ación del trabajo e información personal:                                                                                                    |  |
|-----------------------------|----------------------------------------------------------------------------------------------------|----------------------------------------------------------------------------------------------------|--|
|                             | ۲                                                                                                    | Buzón de transferencia digital: Permite el intercambio privado de archivos digitales.                                                                                                    |  |
|                             |                                                                                                    | <b>Calendario:</b> Aparecerán publicadas las fechas<br>importantes que el profesor asigne desde el <b>PANEL DE</b><br><b>CONTROL.</b> Si el profesor no asigna ninguna fecha, el<br>espacio aparecerá con la leyenda <i>"Hoy no se ha</i><br><i>publicado ningún evento de calendario"</i> .    |  |
|                             |                                                                                                    | Glosario: Si el profesor cargó el glosario de términos importantes para su curso, aquí aparecerá.                                                                                                    |  |
|                             |                                                                                                    | Información personal: Para que el usuario de a conocer información personal, y también para personalizar algunas opciones de Blackboard.                                                                                                    |  |
|                             |                                                                                                    | Libreta de direcciones: Sirve para crear una lista de contactos, ya sea de miembros del curso o personales.                                                                                                    |  |
|                             | ۲                                                                                                    | Manual del usuario: Permite ingresar a una guía sobre el uso de las distintas herramientas de Blackboard.                                                                                                    |  |
|                             |                                                                                                    | Mis calificaciones: Desde aquí, los alumnos pueden<br>tener acceso a sus evaluaciones, siempre y cuando el<br>profesor haya utilizado la herramienta del LIBRO DE<br>CALIFICACIONES para publicarlas.                                                                                           |  |
|                             | <b>*</b>                                                                                                    | <b>Página principal:</b> Permite al usuario presentarse ante<br>el grupo publicando información personal que le interese<br>compartir, mostrar su fotografía y algunas ligas o sitios<br>de su interés. El usuario puede publicar una página<br>diferente en cada curso que esté participando,. |  |
|                             |                                                                                                    | Tareas: En esta sección aparecen las tareas personales que el usuario, en rol de alumno, decida registrar.                                                                                                    |  |
| 🛱 Mapa del curso 🚺          | En esta sección se despliega un <b>MAPA DEL CURSO</b> , o esquema, que permite ubicar los contenidos del programa, de manera rápida.             |                                                                                                    |  |
| Panel de control            | El <b>PANEL DE CONTROL</b> es la herramienta que permite al profesor modificar y administrar su curso. ( <i>Ver capítulo V de este manua</i> l). |                                                                                                    |  |
| (2) Actualizar              | Sirve para<br>que se ha                                                                                                    | a ACTUALIZAR la página, después de alguna modificación<br>aya hecho al curso.                                                                                                    |  |
| 👜 Vista en detalle 🚺        | VISTA EN DETALLE permite ver el menú y submenús del curso en forma de cuadro sinóptico, lo que facilita explorar el contenido del curso.         |                                                                                                    |  |

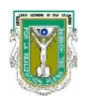

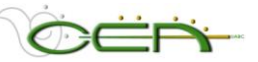

# Capítulo V: Panel de Control

El **PANEL DE CONTROL** es el tablero a través del cual el profesor/tutor podrá modificar los contenidos, documentos del curso y el calendario de actividades; agregar información personal, establecer comunicación con los alumnos por distintos medios, administrar grupos, construir exámenes y encuestas, controlar el registro de calificaciones, entre otras cosas.

El PANEL DE CONTROL está compuesto de seis áreas funcionales que agrupan distintas herramientas para el profesor: Áreas de contenido, Herramientas del curso, Opciones del curso, Administración de usuarios, Evaluación y Ayuda.

#### Instrucciones para llegar al PANEL DE CONTROL:

| • Ingrese a su curso a través de la liga activa de su asignatura en el apartado <b>MIS CURSOS.</b> | Herramientas                                                                                 |
|----------------------------------------------------------------------------------------------------|----------------------------------------------------------------------------------------------|
| <ul> <li>Debajo del menú de su curso encontrará el acceso al PANEL<br/>DE CONTROL.</li> </ul>      | <ul> <li>Comunicación</li> <li>Herramientas del<br/>curso</li> <li>Mapa del curso</li> </ul> |
| Nota: Al panel de control sólo se puede acceder desde el interior de<br>un curso.                  | Panel de control     Panel de control     Actualizar     Wista en detalle                    |

#### Al ingresar al panel, se observan los siguientes controles:

|                                                                                                    | CP071_90_4454A: Desarrollo Humano (                                                                                                   | Gpo. 430 - Yessica Espinosa Díaz (P                                                                                        | Profesor)                                                                                          |
|----------------------------------------------------------------------------------------------------|----------------------------------------------------------------------------------------------------|----------------------------------------------------------------------------------------------------|----------------------------------------------------------------------------------------------------|
| Áreas de contenido                                                                                                    |                                                                                                    | Administración de usuarios                                                                                                 |                                                                                                    |
| Información curso<br>Metas                                                                                                    | Documentos<br>Evaluaciones                                                                                                    | Mostrar/modificar usuarios<br>Crear usuario<br>Crear usuarios por lotes                                                    | <u>Inscribir a un usuario</u><br>Eliminar usuarios del curso<br>Administrar grupos                 |
| Herramientas del curso<br>Anuncios<br>Calendario del curso<br>Información de personal<br>Tareas<br>Enviar mensaje de correo<br>electrónico | <u>Tablero de discusión</u><br><u>Colaboración</u><br><u>Buzón de transferencia digital</u><br>Administrador del Glosario<br>Mensajes | Evaluación<br>Administrador de pruebas<br>Administrador de sondeos<br>Administrador de conjuntos<br>Estadísticas del curso | <u>Libro de calificaciones</u><br><u>Vistas de Libro de calificaciones</u><br>Panel de rendimiento |
| Opciones del curso                                                                                                    |                                                                                                    | Ayuda<br>Asistencia                                                                                                    | Contactar al administrador del                                                                     |
| Administrar menú del curso<br><u>Diseño de cursos</u><br>Administrar herramientas                                                          | Copia de curso<br>Importar Course Cartridge<br>Importar paquete                                                                       | Manual                                                                                                    | sistema<br>Tutoriales rápidos                                                                      |
| <u>Configuración</u><br><u>Reciclar curso</u>                                                                                              | <u>Exportar curso</u><br><u>Archivar curso</u>                                                                                        |                                                                                                    |                                                                                                    |

NOTA: Las opciones en gris, no subrayadas, no son accesibles al profesor.

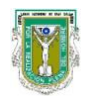

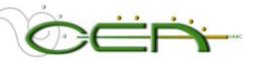

# A. Áreas de Contenido

|                                         |                            | En el ÁREA DE CONTENIDO el profesor                                                     |
|-----------------------------------------|----------------------------|-----------------------------------------------------------------------------------------|
| Áreas de contenido                      |                            | puede administrar los contenidos del curso<br>(publicar información o removerla) la     |
| Información curso<br>Metas              | Documentos<br>Evaluaciones | metodología, estructura, actividades,<br>materiales de apoyo, y poner a disposición     |
| 1-2-2-2-2-2-2-2-2-2-2-2-2-2-2-2-2-2-2-2 |                            | enlaces a información adicional, que el alumno requiera para trabajar durante el curso. |

Dentro de todas las áreas de contenidos se pueden añadir, **Elementos, Carpetas, Enlaces Externos, Enlaces al Curso, Pruebas,** utilizando la barra que se muestra en la siguiente figura:

| Unive<br>UABC | ersidad Autón<br>Laboratorio de d<br>MIS CURSOS | oma de Baja C<br>Gestión del Com | alifornia<br>ocimiento | 🏠 📀<br>Inicio Ayuc | Centar<br>ja Sestión |          |                    |            |         |
|---------------|-------------------------------------------------|----------------------------------|------------------------|--------------------|----------------------|----------|--------------------|------------|---------|
| MIS CURSOS    | > CURSO PILOTO 200<br>rmación del               | 5 > PANEL DE CONT<br>CUISO       | <u>rol</u> > informa   | CIÓN DEL (         | CURSO                |          |                    |            |         |
| Añadir        | 🚯 Elemento                                      | 📴 Carpeta 🧃                      | 🔁 Enlace ext           | terno 🚺            | Enlace Curso         | 🖄 Prueba | Seleccionar: Unida | d didáctic | a 🔹 🔄   |
| 8             | 1 • Descripci                                   | ón del Program                   | <u>1a</u>              |                    |                      |          | Modificar          | Copiar     | Elminar |
| <b>(</b>      | 2 • Políticas                                   | <u>del Curso</u>                 |                        |                    |                      |          | Modificar          | Copiar     | Elmina  |
| ٩             | 3 • Políticas                                   | y procedimient                   | o de Evalua            | ción del           | Tutor                |          | Modificar          | Copiar     | Elimina |

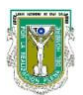

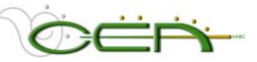

#### 1. Añadir Carpeta

Las carpetas sirven para organizar la información contenida en un apartado, por ejemplo, dentro del área de **INFORMACIÓN DEL CURSO** usted podría crear una carpeta que contenga la **descripción del programa**; otra para **políticas del curso** y una más para **políticas de evaluación.** 

En el apartado de **METAS** es recomendable crear una carpeta para cada Unidad o segmento principal del curso. Dentro del apartado de **DOCUMENTOS**, puede incorporar y organizar los archivos digitalizados, en cualquier forma que considere pertinente. La idea es presentar al alumno pequeñas dosis de información organizada. También es recomendable no utilizar más de tres niveles de carpetas (una carpeta dentro de otra y así sucesivamente), ya que esto dificulta la navegación dentro de su curso.

#### **INSTRUCCIONES** para añadir carpetas:

- Paso 1: Ingrese a su curso. En la parte inferior del menú active la secuencia PANEL DE CONTROL > AREA DE CONTENIDO > INFORMACIÓN DEL CURSO.
- Paso 2: Active el botón Añadir Carpeta
- Paso 3: En la ventana que se despliega a continuación, llene la información con los datos de la carpeta que está creando.

| САМРО                                         | DESCRIPCIÓN                                                                                                    |
|-----------------------------------------------|----------------------------------------------------------------------------------------------------|
| Información de la Car                         | peta                                                                                                    |
| Nombre:                                       | Seleccione el nombre que mejor describa el contenido.                                                                                                    |
| Seleccionar el color del Nombre:              | Active <b>SELECCIONAR</b> para elegir el color de texto del nombre del elemento. El color predeterminado es NEGRO.                                                                                                    |
| Texto:                                        | Este apartado puede o no tener información. Cualquier texto escrito en este campo aparecerá debajo del nombre de la carpeta.                                                                                                 |
| Opciones                                      |                                                                                                    |
| Establecer el<br>contenido como<br>disponible | Opcionalmente, seleccione " <b>SÍ</b> " para indicar que el elemento<br>estará disponible para los estudiantes. Si elige la opción<br>" <b>NO</b> " el documento será incorporado, pero no será visible<br>para los alumnos. |
| Seleccionar<br>restricciones de<br>fechas     | Opcionalmente, seleccione el rango de fecha y hora en que<br>el documento estará disponible. Si no modifica esta sección,<br>el documento se mostrará todo el tiempo que el curso esté<br>activo.                            |

Paso 4: Al finalizar de llenar los campos anteriores, active el botón <u>Enviar</u> para aceptar los cambios.

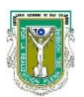

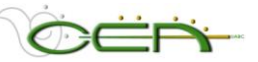

### 2. Añadir un Elemento.

Un elemento es cualquier objeto (imagen, texto directo o copiado de otro procesador, archivos varios, etc.) que usted desee incorporar a su curso. El alumno entrará a una sección en particular (información del curso, metas, documentos), en la cual encontrará **CARPETAS**, y dentro de ellas podrá acceder a diversos **ELEMENTOS**.

Si lo que se va a anexar es un texto, recuerde que lo puede teclear directamente, o puede copiar de un documento previamente formateado en algún procesador tipo Ms Word. Es decir, si usted ha trabajado formatos o plantillas en MsWord, lo único que tiene que hacer es abrir su documento de MsWord, seleccionar el texto que quiere copiar, incluso con tablas, hacer una copia y pegar en el cuadro de texto en Blackboard.

#### **INSTRUCCIONES** para añadir un Elemento:

- Paso 1: Ingrese a su curso. En la parte inferior del menú active la secuencia **PANEL DE CONTROL > ÁREA DE CONTENIDO > INFORMACIÓN DEL CURSO**.
- Paso 2: Dentro de esta opción active el botón AGREGAR ELEMENTO 🗊
- Paso 3: Para Agregar o Modificar el contenido siga las instrucciones que se presentan a continuación:

| CAMPO                            | DESCRIPCIÓN                                                                                                    |
|----------------------------------|----------------------------------------------------------------------------------------------------|
| Información del Elem             | ento                                                                                                    |
| Nombre:                          | Seleccione el nombre que mejor describa el contenido.                                                                                                    |
| Seleccionar el color del Nombre: | Active <b>SELECCIONAR</b> para elegir el color de texto del nombre del elemento. El color predeterminado es NEGRO.                                                                                                    |
| Texto:                           | Escriba el contenido en el campo de <b>TEXTO</b> . En este<br>espacio puede teclear directamente lo que quiere publicar y<br>darle un formato con la barra de herraientas del Editor de<br>Textos de Blackboard.                                                                                                    |
|                                  | Para facilitar este procedimiento, se recomienda, redactar y dar formato a los textos en Ms WORD, para posteriormente copiarlo y pegarlo en el campo de Texto.                                                                                                    |
| Contenido                        |                                                                                                    |
| Archivo a adjuntar:              | Puede anexar un documento, active <b>BROWSE</b> o<br><b>EXPLORAR</b> para localizar el archivo en la computadora que<br>está utilizando. El archivo aparecerá como una liga o podrá<br>desplegarlo automáticamente, dependiendo de la opción que<br>elija. Esta opción está especificada en el campo <b>ACCIÓN</b><br><b>ESPECIAL</b> . |
| Nombre del enlace<br>al archivo: | Ingrese el nombre del enlace al documento.                                                                                                    |

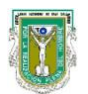

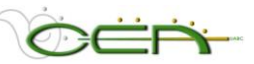

| Acción especial:                              | <ul> <li>Crear un enlace a este archivo: agrega el archivo<br/>anexo al documento. Debajo del título del documento se<br/>creará automáticamente una liga para acceder al<br/>archivo.</li> <li>Desplegar archivo multimedia dentro de esta página:<br/>Se insertarán ciertos tipos de medios dentro de la página<br/>en lugar de crear un enlace. Cuando se seleccione esta<br/>opción, el archivo no aparecerá en el campo. En este<br/>caso por ejemplo, si anexa una imagen, ésta se mostrará<br/>en cuanto el alumno entre al apartado y podrá verla en la<br/>pantalla sin necesidad de descargar el archivo.</li> <li>Desempaquetar este archivo: Al seleccionar esta<br/>opción se indica al sistema que el archivo debe<br/>desempacarse antes de mostrarse.</li> </ul> |  |
|-----------------------------------------------|----------------------------------------------------------------------------------------------------|--|
| Acción especial<br>(continua):                | <ul> <li>Si el formato del archivo no es soportado por<br/>Blackboard, al seleccionar la opción Desplegar archivo<br/>multimedia dentro de esta página, el programa<br/>realizará la acción de Crear una Liga a este Archivo.</li> </ul>                                                                                                    |  |
| Opciones                                      |                                                                                                    |  |
| Establecer el<br>contenido como<br>disponible | Seleccione " <b>SÍ</b> " para indicar que el elemento estará<br>disponible y será visible para los alumnos de su curso. Si<br>selecciona " <b>NO</b> " el elemento no podrá ser visto por los<br>alumnos.                                                                                                    |  |
| Seguimiento del<br>número de visitas          | Seleccione " <b>SÍ</b> " para dar seguimiento al número de veces<br>que el usuario accede al elemento. Los datos generados por<br>esta herramienta, sirven para crear reportes que se<br>muestran en el apartado de <b>Estadísticas del curso</b> en la<br>sección de <b>Evaluación.</b>                                                                                                    |  |
| Elija las<br>restricciones de<br>fecha y hora | Selecciona el rango de fecha y hora en que el documento<br>estará disponible. Si no modifica estos campos el<br>documento estará visible, siempre y cuando haya<br>establecido el contenido como <b>disponible</b> .                                                                                                    |  |

Paso 5: Active Enviar para aceptar los cambios.

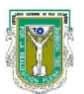

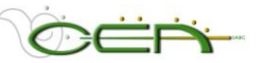

#### 3. Añadir un Enlace Externo.

Un enlace externo es cualquier dirección electrónica (URL) externa al curso a la cual le interesa que los alumnos tengan acceso directo desde su espacio de trabajo.

#### **INSTRUCCIONES** para añadir un enlace externo:

- Paso 1: Ingrese a su curso. En la parte inferior del menú active la secuencia **PANEL DE CONTROL > ÁREA DE CONTENIDO > INFORMACIÓN DEL CURSO**.
- Paso 2: Dentro de esta opción active el botón AÑADIR ENLACE EXTERNO
- Paso 3: Para Agregar o Modificar el enlace externo siga las instrucciones que se presentan a continuación:

| САМРО                            | DESCRIPCIÓN                                                                                                    |  |  |
|----------------------------------|----------------------------------------------------------------------------------------------------|--|--|
| Información del Enla             | Información del Enlace Externo                                                                                                    |  |  |
| Nombre:                          | Seleccione el nombre de la Dirección Electrónica (Ej.<br>Secretaría de Educación Pública)                                                                                                    |  |  |
| URL:                             | Coloque la dirección electrónica completa.<br>(Ej. <u>http://www.sep.gob.mx</u> )                                                                                                    |  |  |
| Descripción:                     | En este espacio puede escribir una descripción que indique<br>la alumno a que tipo de enlace lo está remitiendo. (Ej.<br>Acceso a la página Oficial de la Secreataría de Educación<br>Pública)                                                                                                    |  |  |
| Enlace Externo                   |                                                                                                    |  |  |
| Archivo a adjuntar:              | Puede anexar un documento, active <b>BROWSE</b> o<br><b>EXPLORAR</b> para localizar el archivo en la computadora que<br>está utilizando. El archivo aparecerá como una liga o podrá<br>desplegarlo automáticamente, dependiendo de la opción que<br>elija. Esta opción está especificada en el campo <b>ACCIÓN</b><br><b>ESPECIAL</b> . |  |  |
| Nombre del enlace<br>al archivo: | Ingrese el nombre del enlace al documento.                                                                                                    |  |  |
| Acción especial:                 | • Crear un enlace a este archivo: agrega el archivo<br>anexo al documento. Debajo del título del documento se<br>creará automáticamente una liga para acceder al<br>archivo.                                                                                                    |  |  |

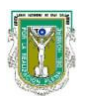

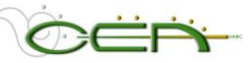

|                                               | • <b>Desplegar archivo multimedia dentro de esta página</b> :<br>Se insertarán ciertos tipos de medios dentro de la página<br>en lugar de crear un enlace. Cuando se seleccione esta<br>opción, el archivo se mostrará en cuanto el alumno entre<br>al apartado y podrá verla en la pantalla sin necesidad de<br>descargar el archivo. |  |
|-----------------------------------------------|----------------------------------------------------------------------------------------------------|--|
|                                               | • <b>Desempaquetar este archivo</b> : Al seleccionar esta opción se indica al sistema que el archivo debe desempacarse antes de mostrarse.                                                                                                    |  |
|                                               | <ul> <li>Si el formato del archivo no es soportado por<br/>Blackboard, al seleccionar la opción Desplegar archivo<br/>multimedia dentro de esta página, el programa<br/>realizará la acción de Crear una Liga a este Archivo.</li> </ul>                                                                                               |  |
| Opciones                                      |                                                                                                    |  |
| Establecer el<br>contenido como<br>disponible | Seleccione " <b>SÍ</b> " para indicar que el elemento estará<br>disponible y será visible para los alumnos de su curso. Si<br>selecciona " <b>NO</b> " el elemento no podrá ser visto por los<br>alumnos.                                                                                                    |  |
| Seguimiento del<br>número de visitas          | Seleccione " <b>SI</b> " para dar seguimiento al número de veces<br>que el usuario accede al elemento. Los datos generados por<br>esta herramienta, sirven para crear reportes que se<br>muestran en el apartado de <b>Estadísticas del curso</b> en la<br>sección de <b>Evaluación.</b>                                               |  |
| Elija las<br>restricciones de<br>fecha y hora | Selecciona el rango de fecha y hora en que el documento<br>estará disponible. Si no modifica estos campos el<br>documento estará visible, siempre y cuando haya<br>establecido el contenido como <b>disponible</b> .                                                                                                    |  |

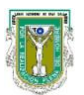

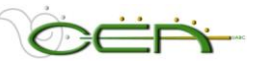

# 4. Añadir un Enlace Interno.

Un *enlace interno* es un vínculo que liga un elemento del curso a otro, para que, por ejemplo, los alumnos que están dentro del apartado de *Objetos y Metas*, puedan ir a un elemento dentro del apartado de *Documentos del Curso*.

#### **INSTRUCCIONES** para añadir un enlace interno:

- Paso 1: Ingrese a su curso. En la parte inferior del menú active la secuencia **PANEL DE CONTROL > ÁREA DE CONTENIDO > INFORMACIÓN DEL CURSO**.
- Paso 2: Dentro de esta opción dé clic en el botón AÑADIR ENLACE INTERNO. 🌐
- Paso 3: Para Agregar o Modificar el enlace externo siga las instrucciones que se presentan a continuación:

| CAMPO                                         | DESCRIPCIÓN                                                                                                    |  |
|-----------------------------------------------|----------------------------------------------------------------------------------------------------|--|
| Información del Enlac                         | ce Externo                                                                                                    |  |
| Nombre:                                       | Seleccione el nombre de identificación de la liga que se va a crear.                                                                                                    |  |
| Color del nombre:                             | Puede seleccionar el color que desea para el enlace.                                                                                                    |  |
| Texto:                                        | En este espacio puede escribir una descripción que indique la alumno a que tipo de enlace lo está remitiendo.                                                                                                    |  |
| Enlace a Curso                                |                                                                                                    |  |
| Ubicación:                                    | Paso 1: Para ubicar la ubicación del punto al cual quiere hacer el enlace, dé clic en el botón que dice <b>Examinar</b> .                                                                                                    |  |
|                                               | Paso 2: Aparecerá una pequeña nueva ventana donde usted<br>va a ver un mapa de su curso, ahí tiene que<br>seleccionar con el cursor el lugar o punto a donde<br>quiere hacer la liga.                                                                                                    |  |
|                                               | Paso 3: Enseguida active en el botón Enviar                                                                                                    |  |
| Opciones                                      |                                                                                                    |  |
| Establecer el<br>contenido como<br>disponible | Seleccione " <b>SÍ</b> " para indicar que el elemento estará<br>disponible y será visible para los alumnos de su curso. Si<br>selecciona " <b>NO</b> " el elemento no podrá ser visto por los<br>alumnos.                                                                                |  |
| Seguimiento del<br>número de visitas          | Seleccione " <b>Sí</b> " para dar seguimiento al número de veces<br>que el usuario accede al elemento. Los datos generados por<br>esta herramienta, sirven para crear reportes que se<br>muestran en el apartado de <b>Estadísticas del curso</b> en la<br>sección de <b>Evaluación.</b> |  |
| Elija las<br>restricciones de<br>fecha y hora | Selecciona el rango de fecha y hora en que el documento<br>estará disponible. Si no modifica estos campos el<br>documento estará visible, siempre y cuando haya<br>establecido el contenido como <b>disponible</b> .                                                                     |  |

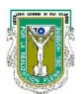

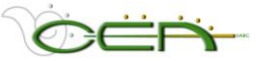

#### 5. Añadir archivos en el apartado de Documentos del Curso.

En esta sección va a publicar todos los textos o documentos de su curso que previamente fueron digitalizadas, si usted tiene algún archivo, que quisiera poner a disposición de los alumnos, y que previamente haya referenciado en alguna Unidad o Meta, le recomendamos las indicaciones siguientes:

Instrucciones para añadir archivos.

- Paso 1: Ingrese a su curso. En la parte inferior del menú active la secuencia **PANEL DE CONTROL > AREA DE CONTENIDO > DOCUMENTOS DEL CURSO.**
- Paso 2: Cree una carpeta donde agrupe los Materiales de apoyo del curso sea por unidad, meta, tipo de archivo, o en la forma que mejor considere para los propósitos de su curso.
- Paso 3: Active el botón AGREGAR ELEMENTO 🌐
- Paso 4: En el campo de **TEXTO** coloque la referencia del recurso utilizado.
- Paso 5: Anexe el archivo digital atendiendo a las opciones siguientes:

| САМРО                            | DESCRIPCIÓN                                                                                                    |  |
|----------------------------------|----------------------------------------------------------------------------------------------------|--|
| Contenido                        |                                                                                                    |  |
| Archivo a adjuntar:              | Puede anexar un documento, active <b>BROWSE</b> o<br><b>EXPLORAR</b> para localizar el archivo en la computadora que<br>está utilizando. El archivo aparecerá como una liga o podrá<br>desplegarlo automáticamente, dependiendo de la opción que<br>elija. Esta opción está especificada en el campo <b>ACCIÓN</b><br><b>ESPECIAL</b> .                                                                                                    |  |
| Nombre del enlace<br>al archivo: | Escriba el nombre del enlace al documento.                                                                                                    |  |
| Acción Especial:                 | <ul> <li>Crear un enlace a este archivo: agrega el archivo<br/>anexo al documento. Debajo del título del documento se<br/>creará automáticamente una liga para acceder al<br/>archivo.</li> <li>Desplegar archivo multimedia dentro de esta página:<br/>Se insertarán ciertos tipos de medios dentro de la página<br/>en lugar de crear un enlace. Cuando se seleccione esta<br/>opción, el archivo no aparecerá en el campo. En este<br/>caso por ejemplo, si anexa una imagen, ésta se mostrará<br/>en cuanto el alumno entre al apartado y podrá verla en la<br/>pantalla sin necesidad de descargar el archivo.</li> </ul> |  |

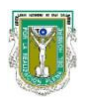

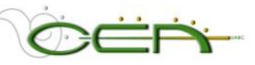

|                                               | <ul> <li>Desempaquetar este archivo: Al seleccionar esta opción se indica al sistema que el archivo debe desempacarse antes de mostrarse.</li> <li>Si el formato del archivo no es soportado por Blackboard, al seleccionar la opción Desplegar archivo multimedia dentro de esta página, el programa realizará la acción de Crear una Liga a este Archivo (Véase la tabla al final).</li> </ul> |
|-----------------------------------------------|----------------------------------------------------------------------------------------------------|
| Archivo actual anexado:                       | Los archivos anexados aparecen listados aquí.                                                                                                    |
| Opciones                                      |                                                                                                    |
| Establecer el<br>contenido como<br>disponible | Seleccione " <b>SÍ</b> " para indicar que el elemento estará<br>disponible y será visible para los alumnos de su curso. Si<br>selecciona " <b>NO</b> " el elemento no podrá ser visto por los<br>alumnos.                                                                                                    |
| Seguimiento del<br>número de visitas          | Seleccione " <b>SÍ</b> " para dar seguimiento al número de veces<br>que el usuario accede al elemento. Los datos generados por<br>esta herramienta, sirven para crear reportes que se<br>muestran en el apartado de <b>Estadísticas del curso</b> en la<br>sección de <b>Evaluación.</b>                                                                                                    |
| Elija las<br>restricciones de<br>fecha y hora | Selecciona el rango de fecha y hora en que el documento<br>estará disponible. Si no modifica estos campos el<br>documento estará visible, siempre y cuando haya<br>establecido el contenido como <b>disponible</b> .                                                                                                    |

Paso 6: Cuando termine de llenar el formato active Enviar para aceptar los cambios.

#### Los tipos de archivos soportados por Blackboard son los siguientes:

| Extension   | Tipo de Archivo | Programa asociado con el tipo de archivo                                                                                     |
|-------------|-----------------|----------------------------------------------------------------------------------------------------|
| .aam        | Multimedia      | Macromedia <sup>®</sup> Authorware <sup>®</sup> plug-in<br>Nota: el archivo <b>aam</b> es el punto de inicio de una serie de |
|             |                 | archivos que deben ser comprimidos en un archive ZIP.                                                                        |
| .aiff       | Audio           | Audio program                                                                                                    |
| .asf        | Multimedia      | Microsoft <sup>®</sup> .NET™ Show                                                                                            |
| .au         | Audio           | Real Audio Player™                                                                                                    |
| .avi        | Video           | Video player (not Macintosh <sup>®</sup> compatible)                                                                         |
| .doc        | Texto           | Microsoft <sup>®</sup> Word <sup>®</sup> or other word processor                                                             |
| .exe        | Ejecutable      |                                                                                                    |
| .gif        | Imagen          | Programa de gráficos or Web Browse o Explorar                                                                                |
| .html, .htm | Web page        | Editor HTML or Web Browse o Explorar                                                                                         |
| .jpg, .jpeg | Imagen          | Programa de gráficos or Web Browse o Explorar                                                                                |
| .jif        | Imagen          | Programa de gráficos or Web Browse o Explorar                                                                                |

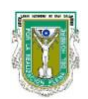

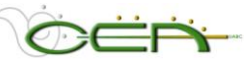

| .mpe        | Audio/Video     |                                                                                   |
|-------------|-----------------|-----------------------------------------------------------------------------------|
| .mpg, .mpeg | Imagen          | Programa de gráficos or Web Browse o Explorar                                     |
| .moov       | Película        |                                                                                   |
| .mov        | Video           | Movie or media player                                                             |
| .pdf        | Texto           | Adobe <sup>®</sup> Acrobat <sup>®</sup> Reader <sup>®</sup>                       |
| .ppt, .pps  | Presentación    | Microsoft <sup>®</sup> PowerPoint <sup>®</sup> and PowerPoint Player <sup>®</sup> |
| .qt         | Película        | QuickTime <sup>®</sup>                                                            |
| .ra         | Audio           | Real Audio Player™                                                                |
| .ram        | Video           | Real Audio Movie™                                                                 |
| .swa        | Audio           | Macromedia <sup>®</sup> Shockwave <sup>®</sup> plug-in                            |
| .swf        | Multimedia      | Macromedia <sup>®</sup> Shockwave <sup>®</sup> plug-in                            |
| .tiff       | Imagen          | Gráficos o Web Browse o Explorarr                                                 |
| .txt        | Texto           | Texto o editor HTML o procesador de Texto                                         |
| .wav        | Audio           | Audio program                                                                     |
| .wma        | Audio           |                                                                                   |
| .wmf        | Gráfico         | Microsoft <sup>®</sup> Windows <sup>®</sup>                                       |
| .wmv        | Media/Audio     | Microsoft <sup>®</sup> Windows <sup>®</sup>                                       |
| .wpd        | Texto           | WordPerfect <sup>®</sup> u otro procesador de Texto                               |
| .xls        | Hoja de cálculo | Microsoft <sup>®</sup> Excel <sup>®</sup>                                         |

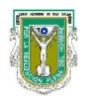

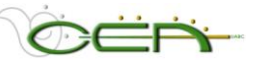

# **B. Herramientas del Curso**

| nenamentas der curso                                                |                                                               | EI AREA DE HERRAMIENTAS                                                                                                    |
|---------------------------------------------------------------------|---------------------------------------------------------------|----------------------------------------------------------------------------------------------------|
| AnunciosTablerCalendario de CursoColaboInformación de personalBuzón | <u>ro de discusión</u><br>pración<br>de transferencia digital | incluye las funciones de<br>colaboración, comunicación y<br>control de algunos contenidos<br>como Información de tutores y |
| Tareas Admin                                                        | istrador del glosario                                         | asesores y el Glosario.                                                                                                    |

#### 1. Anuncios

Esta herramienta le permite publicar anuncios que serán publicados en la portada de su curso, para que los alumnos los vean al iniciar su sesión en el SAB.

#### **INSTRUCCIONES** para publicar anuncios:

- Paso 1: Ingrese a su curso. En la parte inferior del menú active la secuencia **PANEL DE CONTROL > HERRAMIENTAS DEL CURSO > ANUNCIOS.**
- Paso 2: Para agregar un nuevo anuncio active el botón 🕴 Añadir anuncio
- Paso 3: Anexe el mensaje atendiendo a las siguientes opciones:

| Información del Anur                      | ncio                                                                                                    |
|-------------------------------------------|----------------------------------------------------------------------------------------------------|
| Asunto                                    | Espacio destinado para el título del mensaje, es obligatorio llenar este campo.                                                                                                    |
| Mensaje                                   | Escriba el mensaje en el campo de <b>TEXTO</b> . En este<br>espacio puede teclear directamente lo que quiere publicar y<br>darle un formato con la barra de herraientas del Editor de<br>Textos de Blackboard. |
|                                           | Para facilitar este procedimiento, se recomienda, redactar y dar formato a los textos en Ms WORD, para posteriormente copiarlo y pegarlo en el campo de Texto.                                                 |
| Opciones                                  |                                                                                                    |
| Siempre muestre este anuncio              | Seleccione " <b>SÍ</b> " para que este mensaje aparezca permanentemente en su lista de anuncios del curso.                                                                                                    |
| Selecciones<br>restricciones de<br>fechas | Establezca una fecha determinada para la publicación de un anuncio o determine un rango de fecha en que el anuncio permanecerá disponible.                                                                     |
| Enlace del curso                          |                                                                                                    |
| Ubicación                                 | Usted pude crear dentro de un anuncio, ligas internas a ciertos elementos del curso, de la siguiente manera:                                                                                                   |
|                                           | Paso 1: Dé clic en el botón Browse para ubicar el destino de la liga que quiere crear.                                                                                                    |

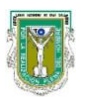

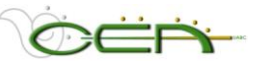

|                  | Paso 2: En seguida se despliega una ventana nueva con<br>distintas ubicaciones que usted puede seleccionar.<br>En esta ventana seleccione el elemento al que            |
|------------------|----------------------------------------------------------------------------------------------------|
|                  | quiere hacer una liga (Metas, Documentos,<br>Glosario, etc.)                                                                                                    |
|                  | Paso 3: Seleccione con el curso, el círculo que aparece a<br>la izquierda del elemento, hasta que aparezca un<br>punto verde.                                           |
|                  | Paso 4: Para aceptar los cambios dé clic en el botón                                                                                                    |
| Enviar           |                                                                                                    |
| Cancelar/ Enviar | Cuando termine de editar el contenido del elemento seleccione <b>ENVIAR</b> para aceptar las modificaciones. Si no desea salvarlos cambios seleccione <b>CANCELAR</b> . |

Paso 4: Cuando termine de llenar el formato active Enviar para aceptar los cambios.

#### **INSTRUCCIONES** para MODIFICAR un anuncio ya publicado:

- Paso 1: Ingrese a su curso. En la parte inferior del menú active la secuencia **PANEL DE CONTROL > HERRAMIENTAS DEL CURSO > ANUNCIOS.**
- Paso 2: Aparecerán listados los anuncios publicados. Ubique el anuncio que quiere MODIFICAR y dé clic en el botón Modificar
- Paso 3: Realice los cambios que desee.

Paso 4: Para aceptar los cambios dé clic en el botón Enviar

#### **INSTRUCCIONES** para **ELIMINAR** un anuncio ya publicado:

- Paso 1: Ingrese a su curso. En la parte inferior del menú active la secuencia **PANEL DE CONTROL > HERRAMIENTAS DEL CURSO > ANUNCIOS.**
- Paso 2: Aparecerán listados los anuncios publicados, ubique el anuncio que quiere ELIMINAR y dé clic en el botón Eliminar
- Paso 3: Aparece una ventana de diálogo de Windows que dice "Esta acción es final y no puede ser deshecha. Remover este elemento?"
- Paso 4: Para aceptar los cambios de clic en el botón **OK**, si no quiere borrar el mensaje dé clic en el botón **CANCELAR**.

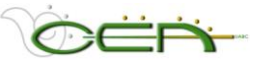

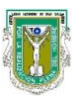

#### 2. Calendario.

En esta sección el profesor puede agendar fechas importantes, por ejemplo de entrega de *ensayos, evaluaciones, avances, foros, proyecto final, reportes, etc.,* de manera que el alumno, al ingresar a la opción de CALENDARIO en su curso, verá publicadas dichas fechas y le servirán de referencia para organizar mejor sus actividades.

#### **INSTRUCCIONES** para establecer el calendario:

Paso 1: Ingrese a su curso. En la parte inferior del menú active la secuencia **PANEL DE** CONTROL > HERRAMIENTAS DEL CURSO > CALENDARIO DEL CURSO.

Aparecerá un calendario que podrá visualizar por día, semana, mes y año.

Paso 2: Para agendar un evento active el botón Añadir Evento.

Paso 3: Anexe el EVENTO atendiendo a las siguientes opciones

| Información del Even                  | to                                                                                                    |
|---------------------------------------|----------------------------------------------------------------------------------------------------|
| Nombre del Evento                     | Espacio destinado para el título del evento (actividad, tarea, situación etc.).                                                                                                    |
| Descripción                           | En este espacio puede teclear directamente la descrición<br>del evento lo que quiere agendar y darle un formato con la<br>barra de herraientas del Editor de Textos de Blackboard.<br>Para facilitar este procedimiento, se recomienda, redactar y<br>dar formato a los textos en Ms WORD, para posteriormente<br>copiarlo y pegarlo en el campo de Texto. |
| Hora de evento                        |                                                                                                    |
| Fecha                                 | Seleccione la fecha del EVENTO.                                                                                                    |
| Tiempo de inicio<br>Tiempo de término | Opcionalmente, seleccione un tiempo de inicio y de término para ese <b>EVENTO</b> .                                                                                                    |

Enviar

Paso 4: Cuando termine de llenar el formato active

#### **INSTRUCCIONES** para MODIFICAR un EVENTO ya publicado:

- Paso 1: Ingrese a su curso. En la parte inferior del menú active la secuencia **PANEL DE CONTROL > HERRAMIENTAS DEL CURSO > CALENDARIO DEL CURSO.**
- Paso 2: Aparecerán listados los EVENTOS publicados. Ubique el anuncio que quiere modificar y dé clic en el botón Modificar
- Paso 3: Realice los cambios que desee.
- Paso 4: Para aceptar los cambios active Enviar

#### **INSTRUCCIONES** para ELIMINAR un EVENTO ya publicado:

Paso 1: Ingrese a su curso. En la parte inferior del menú active la secuencia **PANEL DE** CONTROL > HERRAMIENTAS DEL CURSO > CALENDARIO DEL CURSO.

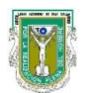

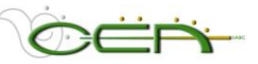

- Paso 2: Aparecerán listados los EVENTOS publicados. Ubique el anuncio que quiere ELIMINAR y dé clic en el botón Eliminar
- Paso 3: Aparece una ventana de diálogo de Windows que dice "Eliminar evento"
- Paso 4: Para aceptar los cambios active el botón **OK**, si no quiere borrar el mensaje, active **CANCELAR**.
- Paso 5: En la ventana que aparece enseguida active ACEPTAR

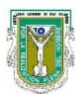

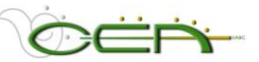

#### 3. Información de personal.

La sección que contiene información sobre el **TUTOR Y ASESORES** puede ser modificada a través del apartado **INFORMACIÓN DE PERSONAL**, en la que se despliega una lista de miembros del Centro de Educación Abierta, a los cuales podrán contactar, tanto el profesor como el alumno, para resolver cualquier duda o hacer comentarios sobre el contenido del curso o el manejo del SACB.

#### **INSTRUCCIONES** para incorporar información de Personal.

Es recomendable que incorpore sus datos, a fin de que sus alumnos puedan contactarlo fácilmente

- Paso 1: Ingrese a su curso. En la parte inferior del menú active la secuencia **PANEL DE CONTROL > HERRAMIENTAS DEL CURSO > INFORMACIÓN DE PERSONAL**
- Paso 2: Para agregar su PROFILE active Añadir Perfil
- Paso 3: Anexe el mensaje atendiendo a las siguientes opciones

| Información Persona           |                                                                                                    |
|-------------------------------|----------------------------------------------------------------------------------------------------|
| Título                        | Título con el que desea ser identificado: Sr. Sra., Mtro., Mtra., Lic., Dr., etcétera.                                                                                                    |
| Nombre                        | Agregue su nombre o nombres.                                                                                                    |
| Apellido                      | Agregue apellido paterno.                                                                                                    |
| Correo electrónico            | Cuenta de correo de la UABC.                                                                                                    |
| Teléfono de Oficina           | Un número telefónico donde los alumnos lo puedan localizar.                                                                                                    |
| Ubicación de la<br>oficina    | Dirección en la UABC, donde pueden encontrarlo sus alumnos.                                                                                                    |
| Horas de oficina              | Horario de oficina en que sus alumnos pueden encontrarlo.                                                                                                    |
| Notas                         | Cualquier información adicional que sus alumnos pudieran necesitar saber sobre su persona, como por ejemplo, un correo electrónico adicional.                                                                                                    |
| Opciones                      |                                                                                                    |
| Hacer el perfil<br>disponible | Seleccione " <b>SÍ</b> " para hacer que su PERFIL esté visible a todos sus alumnos.                                                                                                    |
| Adjuntar imagen               | <ul> <li>Para anexar una fotografía o imagen a su PERFIL:</li> <li>Paso 1: Active BROWSE O EXPLORAR</li> <li>Paso 2: Localice en la computadora que está utilizando, el archivo de imagen que desea incorporar.</li> <li>Paso 3: Active el botón OPEN / ABRIR</li> </ul> |
| Página Personal               | Si usted tiene una página personal en Internet, puede colocar la dirección completa en el campo de <b>PÁGINA PERSONAL</b> , lo que creará una liga a esta página.                                                                                                    |

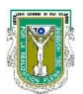

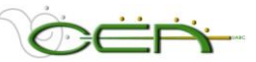

Paso 4: Al terminar de llenar el formato active *Enviar* para aceptar los cambios.

#### **INSTRUCCIONES** para MODIFICAR un PERFIL ya publicado:

- Paso 1: Ingrese a su curso. En la parte inferior del menú active la secuencia PANEL DE CONTROL > HERRAMIENTAS DEL CURSO > INFORMACIÓN DE PERSONAL.
- Paso 2: Aparecerán listados los TUTORES Y ASESORES publicados, ubique el PERFIL que quiere MODIFICAR y dé clic en el botón Modificar
- Paso 3: Realice los cambios que desee.

Paso 4: Para aceptar los cambios de clic en el botón Enviar

Paso 5: En la ventana que aparece enseguida dé clic en el botón (ACEPTAR)

#### **INSTRUCCIONES** para ELIMINAR un PERFIL ya publicado:

- Paso 1: Ingrese a su curso. En la parte inferior del menú active la secuencia **PANEL DE CONTROL > HERRAMIENTAS DEL CURSO > INFORMACIÓN DE PERSONAL.**
- Paso 2: Aparecerán listados los TUTORES Y ASESORES publicados, ubique el PROFILE que quiere ELIMINAR y active Eliminar
- Paso 3: Aparece una ventana de diálogo de Windows que dice *"Esta acción es definitiva y no puede deshacer. ¿Desea eliminar este elemento?"*
- Paso 4: Para aceptar los cambios de clic en el botón **OK**, si no quiere borrar el mensaje dé clic en el botón **CANCELAR**.
- Paso 5: En la ventana que aparece enseguida active ACEPTAR

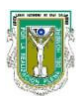

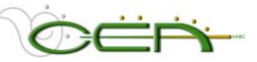

#### 4. Tareas

Permite hacer anotaciones sobre actividades o proyectos que el profesor o el alumno consideren importante llevar un seguimiento. Esta opción es una herramienta de seguimiento de proyectos. No hay que confundir el témino tarea con META.

NOTA: Las TAREAS que los alumnos decidan registrar sólo las verá el alumno; las TAREAS que el profesor decida asignar, serán vistas por sus alumnos.

#### **INSTRUCCIONES** para agregar una Tarea:

- Paso 1: Ingrese a su curso, en la parte inferior del menú active la secuencia: PANEL DE **CONTROL > HERRAMIENTAS DEL CURSO > TAREA**
- Paso 2: Para agregar una nueva TAREA active el botón Añadir tarea
- Paso 3: Anexe la TAREA atendiendo a las siguientes opciones

| Información de la Tarea |                                                                                                    |
|-------------------------|----------------------------------------------------------------------------------------------------|
| Nombre de la Tarea      | Espacio destinado para el título que identifique la TAREA.                                                                                                    |
| Descripción             | En este espacio se puede escribir directamente la descipción de la TAREA y darle un formato con la barra de herramientas del editor de textos de Blackboard. Para hacer más rápido y fácil este procedimiento, la <b>recomendación</b> es redactar los textos en Ms WORD, darle el formato ahí y posteriormente, copiarlo y pegarlo en el campo de texto en Blackboard. |
| Fecha de enterga        | Debe señalar la fecha en que debe estar completa dicha tarea.                                                                                                    |
| Opciones de la Tarea    |                                                                                                    |
| Prioridad               | Se puede asignar una prioridad Baja, Normal o Alta para<br>la realización de dicha tarea.                                                                                                    |

Paso 4: Cuando se termine de llenar el formato, activar Enviar

| Paso 5: En la ventana que aparece enseguida activar el boton | Paso 5: En l | a ventana que | aparece enseguida activar | el botón | ACEPTAR |
|--------------------------------------------------------------|--------------|---------------|---------------------------|----------|---------|
|--------------------------------------------------------------|--------------|---------------|---------------------------|----------|---------|

#### **INSTRUCCIONES** para MODIFICAR una TAREA ya publicada:

- Paso 1: Ingrese a su curso, en la parte inferior del menú active la secuencia: PANEL DE **CONTROL > HERRAMIENTAS DEL CURSO > TAREA**
- Paso 2: Aparecerán listados las TAREAS publicadas, ubicar la TAREA que se quiere MODIFICAR y activar el botón Modificar
- Paso 3: Realizar los cambios deseados.
- Paso 4: Para aceptar los cambios activar el botón Enviar
- Paso 5: En la ventana que aparece enseguida activar el botón ACEPTAR

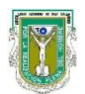

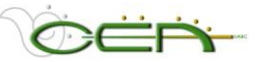

#### **INSTRUCCIONES** para **ELIMINAR** una **TAREA** ya publicada:

- Paso 1: Ingresar al curso, en la parte inferior del menú ir a HERRAMIENTAS DEL CURSO > TAREA
- Paso 2: Aparecerán listados las TAREAS publicadas, ubique la TAREA que quiere ELIMINAR y dé clic en el botón
- Paso 3: Aparece una ventana de diálogo de Windows que dice *"Esta acción es definitiva y no puede deshacer. ¿Desea Continuar?)*
- Paso 4: Para aceptar los cambios de clic en el botón **OK**, si no quiere borrar el mensaje dé clic en el botón **CANCELAR**.
- Paso 5: En la ventana que aparece enseguida dé clic en el botón ACEPTAR

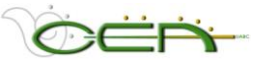

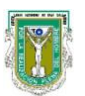

#### 5. Enviar un correo electrónico.

Esta herramienta permite al profesor tener una comunicación vía correo electrónico con los alumnos, con otros asistentes asignados y con equipos de trabajo. Las cuentas de correo que se habilitaron tanto para alumnos como para maestros son las asignadas por la UABC, por lo que es importante que haga esta aclaración a sus alumnos para que se aseguren de tener acceso a esta cuenta.

Se puede enviar un correo electrónico a:

- Todos los usuarios: Permite enviar correo electrónico a todos los usuarios del Curso.
- Todos los grupos: Permite enviar correo electrónico a todos los grupos del Curso.
- Todos los usuarios profesores asistentes: Permite enviar correo electrónico a todos los usuarios profesores asistentes del Curso.
- Todos los usuarios profesores: Permite enviar correo electrónico a todos los usuarios profesores del Curso.
- Seleccionar usuario / usuarios: Permite seleccionar qué usuarios recibirán el mensaje de correo electrónico
- Seleccionar grupo / grupos: Permite seleccionar qué grupos recibirán el mensaje de correo electrónico.

#### **INSTRUCCIONES** para enviar un correo electrónico:

Paso 1: Ingresar al curso. En el apartado de COMUNICACIÓN seleccionar ENVIAR CORREO ELECTRÓNICO

Si selecciona **TODOS LOS USUARIOS O TODOS LOS GRUPOS** seguir estas indicaciones:

| Información del cor | reo electrónico                                                                                                    |
|---------------------|----------------------------------------------------------------------------------------------------|
| Para                | Seleccionando TODOS LOS USUARIOS, aparecen listados<br>los nombres de todos los alumnos inscritos en el curso.<br>Seleccionando TODOS LOS GRUPOS aparecen listados<br>todos los equipos de trabajo.                                                                                                    |
| De                  | En este espacio aparece la cuenta de correo del usuario, a esta cuenta llegará copia del mensaje que se envíe por este medio.                                                                                                    |
| Mensaje             | Escribir el mensaje para su envío por correo electrónico.                                                                                                    |
| Añadir documentos   | adjuntos                                                                                                    |
| Añadir              | Se puede anexar un archivo adjunto, para realizar esto<br>realizar los siguientes pasos:<br>Paso 1: Activar la liga <b>ADJUNTAR UN ACHIVO</b><br>Paso 2: En la opción <b>DOCUMENTOS ADJUNTOS</b> dar clic en<br>el botón que dice <b>BROWSE O EXPLORAR</b><br>Paso 3: En la ventana que se despliega ubicar, en la<br>computadora, el archivo que se quiere apexar |

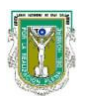

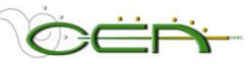

|         | seleccionarlo y dar clic en OPEN / ABRIR.                                                                                                    |
|---------|----------------------------------------------------------------------------------------------------|
| Paso 4: | Al activar OK, regresará al formato donde estaba<br>escribiendo sus mensajes de correo, y aparecerá el<br>nombre del archivo que adjuntó.                         |
| Paso 5: | Si se requiere remover el archivo adjunto, en el extremo derecho, en el mismo renglón donde aparece el nombre del archivo hay un botón que dice <b>ELIMINAR</b> . |

#### **INSTRUCCIONES** para **SELECCIONAR USUARIO(S)** o **SELECCIONAR GRUPO(S)**:

| Destinatarios      |                                                                                                    |
|--------------------|----------------------------------------------------------------------------------------------------|
| Para               | Aparece la lista de sus alumnos o de los equipos de<br>trabajo con un cuadro del lado izquierdo, se puede<br>seleccionar un destinatario o varios, punteando el<br>recuadro con el curso para que aparezca una flecha<br>verde, esto le indicará que exclusivamente a esos<br>compañeros o profesor les llegará el correo. |
| Información del co | rreo electrónico                                                                                                    |
| De                 | En este espacio aparece la cuenta de correo con la<br>que se le registró como usario, a esta cuenta le llegará<br>copia del mensaje que se envíe por este medio.                                                                                                    |
| Mensaje            | Escriba el mensaje para su envío por correo electrónico.                                                                                                    |
| Añadir documentos  | s adjuntos                                                                                                    |
| Añadir             | Se puede anexar un archivo adjunto, para realizar esto<br>realizar los siguientes pasos:<br>Paso 1: Dar clic en la liga <i>Adjuntar un archivo</i><br>Paso 2: En la opción <b>ADJUNTAR ARCHIVO</b> dar clic<br>en el botón que <b>dice BROWSE O</b><br><b>EXPLORAR</b>                                                     |
|                    | Paso 3: En la ventana que se despliega ubicar, en la computadora, el archivo que se quiere anexar, seleccionarlo y dar clic <b>en OPEN /</b> ABRIR                                                                                                    |
|                    | Paso 4: Dar clic en el botón de <b>OK</b> , lo que hará que se regrese al formato donde estaba escribiendo sus mensaje de correo, y aparecerá el nombre del archivo que adjuntó.                                                                                                    |
|                    | Paso 5: Si se requiere remover el archivo adjunto, en<br>el extremo derecho, en el mismo renglón<br>donde aparece el nombre del archivo hay una<br>liga que dice <b>ELIMINAR</b> .                                                                                                    |

Paso 2: Al terminar de llenar el formato correspondiente, activar para aceptar los cambios.

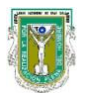

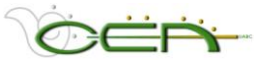

# 6. Tablero de Discusión (Foro y espacio de publicación).

#### **INSTRUCCIONES** para crear un FORO o ESPACIO DE PUBLICACION:

- Paso 1: Ingrese a su curso. En la parte inferior del menú active la secuencia: **PANEL DE CONTROL > HERRAMIENTAS DEL CURSO > TABLERO DE DISCUSIÓN.**
- Paso 2: Aparecerá una ventana donde se muestra el acceso al Tablero General del Curso, en el cual se identifica su curso con su número de identidad, por ejemplo, CP071\_140\_4885. S fueron asignados tableros de discusión por equipos, aparecería un listado como el que se muestra a continuación:

| Administrador del sistema Administración de cursos modalidad Mixta (V. 40HRS) > PANEL DE USIÓN > TABLEROS DE DISCUSIÓN iscusión code discusión cceso a Foros 9 0 0 0 |                                                                                | Ayuda Cerrar sesión |                       |               |
|----------------------------------------------------------------------------------------------------|--------------------------------------------------------------------------------|---------------------|-----------------------|---------------|
| ADMINISTRACIÓN DE CURSOS MODALIDAD MIXTA.(V.40HRS) > PANEL DE<br>SUSIÓN > TABLEROS DE DISCUSIÓN<br>iscusión<br>o de discusión<br>cceso a Foros 9 0 0                 | JABC MIS CURSOS Administrador                                                  | del sistema         |                       |               |
| iscusión<br>o de discusión<br>cceso a Foros 9 0 0                                                                                                    | TRODUCCIÓN AL DISEÑO Y ADMINISTRACIÓN DE CUR                                   | RSOS MODALIDAD MIXT | <u>'A.(V.40HRS)</u> > | PANEL DE      |
| o de discusión Foros Participantes Publicaciones<br>cceso a Foros 9 0 0                                                                                              |                                                                                |                     |                       |               |
| o de discusión Foros Participantes Publicaciones<br>cceso a Foros 9 0 0                                                                                              | Tableros de discusión                                                          |                     |                       |               |
| cceso a Foros 9 0 0                                                                                                    | Tableros de discusión                                                          |                     |                       |               |
| 4 0 0                                                                                                    | Tableros de discusión                                                          |                     | •                     | <b>•</b>      |
| oros de 1 0 0                                                                                                    | Tableros de discusión                                                          | Foros P<br>9        | Participantes         | Publicaciones |
| oros de 1 0                                                                                                    | Tableros de discusión<br>Tablero de discusión<br>CDIBB BASE0711 Acceso a Foros | Foros P<br>9        | Participantes         | Publ          |

- Paso 3: Ingrese al Tablero donde quiera insertar los foros, sea el general o el de un grupo en específico.
- Paso 4: En la ventana nueva, para agregar un FORO DE DISCUSIÓN o ESPACIO DE PUBLICACIÓN active el botón que dice **Foro**.
- Paso 5: En la ventana que aparece debe llenar la información que se le pide:

| Información del Foro |                                                                                                    |
|----------------------|----------------------------------------------------------------------------------------------------|
| Nombre               | Escriba el nombre que identificará al Foro: puede ser una pregunta o tema de discusión.                              |
| Descripción          | Opcionalmente, escriba algunas indicaciones adicionales como fecha límite de participación, propósito del foro, etc. |
| Disponible           | Seleccione "SÍ" o "NO", dependiendo de si quiere o no que los alumnos vean el foro.                                  |

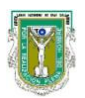

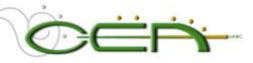

| Configuración del foro                                                                                                    |                                                                                                    |  |
|----------------------------------------------------------------------------------------------------|----------------------------------------------------------------------------------------------------|--|
| Permite establecer las diferentes posibilidades que tiene el alumno para trabajar los foros. El profesor define activando las opciones en el recuadro, a la izquierda de la opción. |                                                                                                    |  |
| Permitir publicaciones<br>anónimas                                                                                                    | Si se activa esta función, cuando lo alumnos publican se<br>registra el nombre de usuario. Si se desactiva la función<br>aparece la leyenda ANÓNIMO y no será posible activar<br>la herramienta de calificar foro.                                                                                                    |  |
| Permitir a los autores<br>eliminar sus<br>publicaciones (Todas<br>las publicaciones o<br>Solamente publicaciones<br>sin respuestas)                                                 | Si se activa esta opción existe el riesgo de que los<br>usuarios eliminen respuestas sin un control o cuidado de<br>su intervención en el foro. Lo que sucedería es que las<br>interacciones podrían sufrir alteraciones y pérdida de<br>coherencia.                                                                                                    |  |
| Permitir a los autores<br>modificar sus<br>publicaciones                                                                                                    | Si se activa esta opción existe el riesgo de que los<br>usuarios modifiquen respuestas lo que podría ocasionar<br>que las interacciones sufrieran alteraciones y pérdida de<br>coherencia.                                                                                                    |  |
| Permitir documentos<br>adjuntos de archivos                                                                                                    | Si se activa esta función los usuarios pueden anexar<br>archivos varios a la discusión, para reforzar sus<br>comentarios o compartir información con los miembros<br>del foro.                                                                                                    |  |
| Permitir a los<br>miembros crear<br>nuevas secuencias                                                                                                    | Si se activa esta función los usuarios pueden crear una publicación inicial a partir de la cual se puede generar una serie completa de respuestas.                                                                                                    |  |
| Permitir a los<br>miembros suscribirse<br>a las secuencias                                                                                                    | Permite recibir un mensaje electrónico de advertencia cuando se actualiza una publicación o cuando un usuario publica una respuesta.                                                                                                    |  |
| Permitir a los<br>miembros calificar las<br>publicaciones                                                                                                    | Permite a los usuarios seleccionar una puntuación para la publicación, en una escala de 1 a 5.                                                                                                    |  |
| Aplicar moderación de<br>publicaciones                                                                                                    | Al moderar publicaciones, todas deben ser revisadas por<br>un responsable antes de compartir los contenidos con el<br>resto de la clase. Los moderadores revisan las<br>publicaciones antes que se establezcan como<br>disponibles para todos los usuarios. Puede eliminar y<br>modificar publicaciones.                                                       |  |
| <ul> <li>Calificar</li> <li>a. No hay calificaciones<br/>en el foro</li> <li>b. Calificar foro: Puntos<br/>posibles:</li> <li>c. Calificar secuencias</li> </ul>                    | Por default aparece seleccionada la opción No hay<br>calificaciones en el foro. Sin embargo, si activamos la<br>opción Calificar foro o secuencia, se tiene que asignar<br>una puntuación a la actividad. Automáticamente se crean<br>mecanismo que permiten a través del Foro, Panel de<br>Rendimiento o Libro de Calificaciones asignar una<br>calificación. |  |

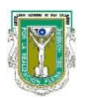

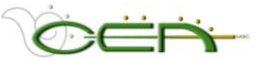

Nota: En **un Foro de Discusión** es recomendable sólo dejar activa la opción de **permitir documentos adjuntos de archivos**. Y crear las distintas secuencias en las que quiere que participen sus alumnos.

En el caso de añadir un foro pero destinado a ser **espacio de publicación** la recomendación es dejar habilitada la opción de **permitir documentos adjuntos de archivos, y colocar una secuencia a partir de la cual sus alumnos tendrás que ingresar para publicar su documento**. Cuando tenga que revisar sus documentos adjuntos esta modalidad hará más fácil el trabajo.

#### **INSTRUCCIONES** para consultar o responder a los comentarios de los alumnos:

- Paso 1: Ingrese a su curso. En la parte inferior del menú active la secuencia: PANEL DE CONTROL > HERRAMIENTAS DEL CURSO > TABLERO DE DISCUSIÓN, o directamente desde SU CURSO > FOROS DE DISCUSIÓN.
- Paso 2: Aparecerán listados los diferentes **FOROS** y **ESPACIOS DE PUBLICACIÓN** asignados a cada META, ubique el espacio donde quiere consultar o publicar información.
  - COMUNICACIÓN ORAL Y ESCRITA > PANEL DE CONTROL > TABLERO DE DISCUSIÓN Tablero de discusión Foro Buscar Después 18 💙 may 💙 2007 💙 📝 Antes 18 🗸 may 💙 2007 👻 📝 en Tablero de discusión actual V FORO DE PRÁCTICA istrar Espacio para practicar el uso de esta herramienta, puedes probar publicando un mensaje y añadiendo documentos. Foro de Dudas Académicas Modificar Administrar Eliminar Copiar En este espacio puedes publicar cualquier duda sobre el contenido del curso
- Paso 3: Aparece una ventana como la siguiente:

- Paso 4: Active la liga con el nombre del foro en el que quiere participar.
- Paso 5: Active la liga del comentario que quiera consultar (si aparece un 🎚 al lado del título de la publicación quiere decir que ese comentario tiene un documento anexo que usted puede consultar o descargar).
- Paso 6: Se despliega una ventana similar a la siguiente:

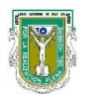

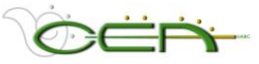

| en Secuencia actual Control Antes 18 may 200                                                                                                    | 7 💙 🔽 F            |                                          |
|----------------------------------------------------------------------------------------------------|--------------------|------------------------------------------|
| Secuencia: Introduccion sobre el guion de mi discurso Responder                                                                                                    |                    |                                          |
| Publicaciones totales: 1 Publicaciones no leídas: 0                                                                                                    |                    | Secuencia anterior   Secuencia siguiente |
| Introduccion sobre el guion de mi discurso                                                                                                    | Ana Medina Armenta | 29/03/07 18:03                           |
| Actualizar D Seleccionar todos Y Ir                                                                                                    |                    |                                          |
| Asunto: Introduccion sobre el guion de mi discurso                                                                                                    |                    | Responder Modificar Eliminar             |
| Asunto: Introduccion sobre el guion de mi discurso<br>Autor: <u>Ana Medina Armenta</u><br>Fecha de creación: jueves 29 de marzo de 2007 18403 PDT<br>Fecha de la última modificación: juev<br>Vistas totoleo: 14 Sus vistas: 7<br>introduccion doc (28,5 KB)<br>olvide adjuntar mi introduccion :F                                                    | el                 | Responder Modificar Eliminar             |
| Asunto: Introduccion sobre el guion de mi discurso<br>Autor: <u>Ana Medina Armenta</u><br>echa de creación: jueves 29 de marzo de 2007 18403 DDT<br>echa de la última modificación: juev<br>l'istas totales: 11 Sus vistas: 7<br>introduccion.doc (28,5 KB)<br>olvide adjuntar mi introduccion :F<br>que se divierta la veo entrando de vacaciones!!! | el                 | Responder Modificar Eliminar             |

Paso 8: Para responder active el botón que dice Responder

Paso 9: Llene la información del formato que se presenta a continuación

| Respuesta                                 |                                                                                                    |
|-------------------------------------------|----------------------------------------------------------------------------------------------------|
| Asunto                                    | Darle un título a su respuesta, el cual puede ser una pregunta, un tema de discusión o una frase que de manera abreviada permita entender y clasificar el mensaje.                                                                                                    |
| Mensaje                                   | En este espacio se puede escribir directamente el texto de<br>la aportación y darle un formato con la barra de<br>herramientas del editor de textos de Blackboard. Para hacer<br>más rápido y fácil este procedimiento, la <b>recomendación</b><br>es redactar los textos en Ms WORD, darle el formato ahí y<br>posteriormente, copiarlo y pegarlo en el campo de texto en<br>Blackboard.                                                                                                    |
| En caso necesario,<br>adjuntar un archivo | <ul> <li>Para anexar el archivo, seguir las instrucciones que se presentan a continuación:</li> <li>Paso 1: Activar el botón que dice ADJUNTAR UN ARCHIVO luego en BROWSE O EXPLORAR.</li> <li>Paso 2: En la ventana que se despliega, proceder a ubicar el lugar donde se encuentra el archivo, en la computadora que se está utilizando en ese momento.</li> <li>Paso 3: Activar el botón ABRIR.</li> <li>Paso 4: Aparecerá la dirección donde está ubicado el documento, el cual quedará preparado para ser anexado.</li> </ul> |

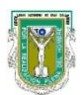

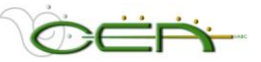

- Paso 10: Cuando termine de llenar la información active Enviar
- Paso 11: Su respuesta ya fue publicada. Si anexó un archivo entonces ya quedó listo para que otros alumnos o el profesor puedan consultar el mensaje y/o descargar el documento anexo.

# INSTRUCCIONES Para consultar los archivos que los alumnos o usted anexe en sus participaciones en los ESPACIOS DE PUBLICACION o FOROS

Hay dos opciones que se detallan a continuación.

#### Opción 1: Desplegar archivo en la misma ventana

- Paso 1: Ingrese al comentario donde va a consultar el archivo anexo
- Paso 2: Abra la liga que aparece activa con el nombre del documento. Enseguida se desplegará el programa que puede abrir el archivo anexo. Si no se tiene el programa que lee el formato instalado en la computadora que se está utilizando, del documento NO se abrirá.

**NOTA:** En ocasiones no se puede desplegar un documento o página en la misma ventana, por causas como las versiones de programas, restricciones del sistema por software de seguridad, etc. Cuando esto ocurra, se recomienda salvar el archivo en la computadora que está utilizando, para posteriormente abrirlo.

#### Opción 2: Salvar archivo en su computadora

- Paso 1: Ingrese al comentario donde va a consultar el archivo anexo.
- Paso 2: Activar el botón derecho del mouse sobre la liga que aparece activa con el nombre del documento, enseguida se desplegará un menú donde debe seleccionar la opción que dice SAVE TARGET AS... (Salvar archivo como). En la ventana que se despliega, ubique el lugar en su computadora donde quiere guardar el archivo, luego de clic en SAVE / SALVAR. El archivo se descargará en la computadora que está utilizando.

En ese momento, ya se puede abrir el archivo desde la computadora sin necesidad de estar conectado a la red.

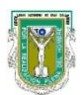

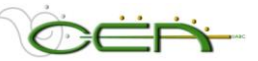

# 7. Colaboración (Chat).

El apartado de COLABORACIÓN ofrece un espacio de comunicación sincrónica entre profesor y alumnos, a través del Chat. Para poder acceder a estas herramientas es necesario realizar los pasos siguientes:

*Nota:* Si el sistema marca algún tipo de error para ingresar al chat es necesaria la instalación de la aplicación Java 2 Runtime Environment (*JRE*). Pueden descargarla de: <u>http://java.sun.com/j2se/1.3/download.html</u>

Si aparece un mensaje indicando que debe instalar una aplicación de Java acepte la instalación e inicie la descarga del complemento de java.

#### **INSTRUCCIONES** para crear sesiones CHAT

- Paso 1: Ingrese a su curso, en la parte inferior del menú vaya a PANEL DE CONTROL > COMUNICACIÓN > COLABORACIÓN
- Paso 2: Active el botón Paso 2: Active el botón Paso 2: Active el botón
- Paso 3: Escriba la información solicitada:

| Nombre de Sesión                                   |                                                             |  |
|----------------------------------------------------|-------------------------------------------------------------|--|
| Nombre de sesión                                   | Escriba un nombre que distinga su sesión.                   |  |
| Programar Disponibilidad                           |                                                             |  |
| Seleccione fecha de<br>disponibilidad              | Establezca la fecha de la sesión.                           |  |
| Disponible                                         | Seleccione "SI" para hacer la sesión visible al estudiante. |  |
| Herramientas de Colaboración                       |                                                             |  |
| Seleccionar una<br>herramienta para esta<br>sesión | Seleccione la opción de CHAT.                               |  |

- Paso 4: Cuando termine de escribir la información active el botón Enviar
- Paso 5: Active <u>ACEPTAR</u> y la sesión queda establecida. Sus alumnos y usted entrarán a la sesión a través de la secuencia **MENU DEL CURSO > HERRAMIENTAS > CHAT**. Para ingresar a la sesión deben dar clic en Unirse

Nota: Es recomendable en ocasiones, grabar las sesiones de chat, cuando son asesorías ya que más adelante puedes ser consultadas por los alumnos. Es decir queda grabado el texto de la conversación lo cual puede ser útil cuando quiera volver a conultarse la respuesta a alguna duda o tema tratado durante la conversación.

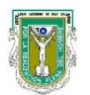

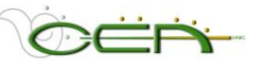

#### INTRUCCIONES para grabar una sesión de CHAT

Paso 1: Después de unirse a la sesión aparece la ventana del Chat. En el extemo superior derecho aparece los controles de grabación como se muestra en la siguiente imagen:

| Bb 🗄 Ver 😂 C                           | ontroles | Borra        | ır 🔞 Finalizar         | Instituto el debate         | (Moderator)              |                   |
|----------------------------------------|----------|--------------|------------------------|-----------------------------|--------------------------|-------------------|
| -                                      | -        |              | [Yessica Espino:       | sa Díaz se ha unido a la    | a sesión] 28-m ay-2007 1 | 3:23:42 GMT-08:00 |
| Participantes(1)<br>Yessica Espinosa D | Roi      | 0)           | Asignar nombre         | e a la grabación            | B-may-200                | 7 13:24:00        |
|                                        |          |              |                        |                             | nay-2007 1               | 8:01:28 GMT-08:00 |
|                                        |          |              | Coloque un nombr       | e para esta grabación de cl | hat:                     |                   |
|                                        |          |              | El debateAses          | soría Equipo 2              |                          |                   |
|                                        |          |              |                        | A                           | CEPTAR                   |                   |
|                                        |          |              |                        |                             |                          |                   |
|                                        |          |              | _ Java Applet Windov   | v                           |                          |                   |
| •                                      | <u>.</u> |              | 🥔 Redactar             |                             | -                        | 🕸 Envi            |
| 1 Información de usuario               | 🗣 Me     | ns aje priva | Se ha unido a la sesió | n correctamente.            |                          |                   |

- Paso 2: Presionar el primer botón 🔎 para inicar la grabación.
- Paso 3: Asigne un nombre a la grabación y active el botón ACEPTAR
- Paso 4: Durante la sesión puede PAUSAR o PARAR la grabación. También puede insertar marcadores durante la sesión utilizando el botón .
- Paso 5: Cuando termine cierre la ventana de la sesión de chat y quedará grabada la sesión.

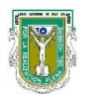

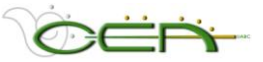

# 8. Buzón de envíos (Transferencia Digital).

Esta herramienta permite una transferencia de archivos digitales entre profesor y alumno. El alumno puede enviar archivos, pero únicamente el profesor podrá tener acceso a ellos. El profesor puede dejar en el buzón de uno o varios alumnos algún documento que le interese distribuir.

|                | Al usar esta opción el BUZON DE TRANSFERENCIA DIGITAL se              |
|----------------|-----------------------------------------------------------------------|
| Añadir archivo | convierte en un almacén de archivos a los cuales, sólo el usuario del |
|                | espacio puede tener acceso.                                           |
|                | EL DOCUMENTO NO ES ENVIADO A NADIE, sólo se almacena.                 |

# INSTRUCCIONES para poner un archivo disponible en el BUZÓN DE TRANSFERENCIA DIGITAL.

- Paso 1: Ingrese a su curso. En la parte inferior del menú active la secuencia: PANEL DE CONTROL > HERRAMIENTAS > BUZÓN DE TRANSFERENCIA DIGITAL.
- Paso 2: Dé clic en el botón Añadir archivo
- Paso 3: Escriba la información pertinente:

| Información del Archivo |                                                                                                    |  |
|-------------------------|----------------------------------------------------------------------------------------------------|--|
| Nombre                  | Nombre del archivo que va a anexar.                                                                                                    |  |
| Archivo                 | Para anexar el archivo seguir las instrucciones que se presentan a continuación:                                                                                                    |  |
|                         | Paso 1: Activar el botón que dice BROWSE O EXPLORAR                                                                                                    |  |
|                         | Paso 2: En la ventana que se despliega, ubicar en el lugar<br>donde se tiene el archivo en la computadora que<br>se está utilizando.                                                                                                    |  |
|                         | Paso 3: Activar el botón OPEN / ABRIR                                                                                                    |  |
|                         | Paso 4: En seguida aparece una ventana que dice "El<br>archivo se añadirá pero no se enviará, para enviar<br>el archivo haga clic en el botón enviar archivo. La<br>opción enviar archivo puede ser usada para<br>agregar y enviar un archivo simultáneamente". Dar<br>clic en el botón que dice <b>OK</b> . |  |
|                         | El archivo ya quedó anexado.                                                                                                    |  |
| Comentarios             | Escribir, si se desea, algún comentario referente al archivo que esta anexando.                                                                                                    |  |

Paso 4: Cuando se termine de llenar el formato activar (ACEPTAR) para aceptar los cambios.

Paso 5: En la ventana desplegada, activar el botón de Enviar

El archivo quedó cargado en el BUZON, pero NO se envió a nadie. Para EVIARLO, termine el procedimiento.

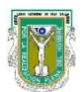

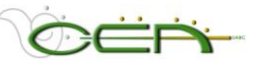

# INSTRUCCIONES para enviar un archivo disponible en el BUZÓN DE TRANSFERENCIA DIGITAL.

|                | Al usar esta opción en el BUZON DE TRANSFERENCIA el   |
|----------------|-------------------------------------------------------|
| Enviar archivo | profesor envía archivos a uno o varios destinatarios. |
|                | Con esta opción SI SE ENVÍA EL DOCUMENTO.             |

#### Paso 1: Ingrese a su curso. En la parte inferior del menú active la secuencia: **PANEL DE CONTROL > HERRAMIENTAS > BUZÓN DE TRANSFERENCIA DIGITAL.**

Paso 2: Dé clic en el botón Enviar archivo

Paso 3: Escriba la información pertinente:

| Seleccionar Destinatarios |                                                                                                    |  |
|---------------------------|----------------------------------------------------------------------------------------------------|--|
| Para                      | Aparece la lista de los alumnos que tiene inscritos en su<br>curso. Puede seleccionar un alumno o varios (multiple<br>selección utilice la tecla Ctrl)                                                                                                    |  |
| Información del Archivo   |                                                                                                    |  |
| Seleccione archivo        | Aquí aparecerá la lista de archivos cargados previamente<br>con la opción Añadir archivo<br>Para ver y seleccionar de la lista active la flecha que se<br>muestra en el recuadro en rojo<br>Si el archivo que se desea subir está en esta lista hay que<br>seleccionarlo.                                                                                                    |  |
| Alternativamente, car     | gue un nuevo archivo.                                                                                                    |  |
| Nombre                    | Nombre del archivo que va a anexar.                                                                                                    |  |
| Archivo                   | <ul> <li>Si el archivo que desea enviar no fue cargado previamente con la opción Añadir archivo entonces sigua las instrucciones que se presentan a continuación:</li> <li>Paso 1: Dar clic en el botón que dice BROWSE O EXPLORAR</li> <li>Paso 2: En la ventana que se despliega, ubicar el lugar donde se tiene el archivo.</li> <li>Paso 3: Dar clic en el botón OPEN / ABRIR</li> <li>Paso 4: El archivo ya quedó seleccionado.</li> </ul> |  |
| Comentarios               | Escribir algún comentario referente al archivo que esta anexando.                                                                                                    |  |

Paso 4: Cuando termine de llenar el formato active *Enviar* para aceptar los cambios.

Paso 5: En la ventana que aparece active el botón de <u>ACEPTAR</u>.El archivo se envió al o los alumnos que seleccionó, además de quedar cargado en su BUZÓN.

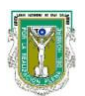

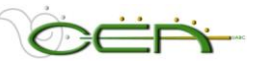

#### 9. Administrador del Glosario.

Usted puede agregar términos al Glosario, que considere pertinente poner a disposición de sus alumnos. Recuerde que los términos que aparecen aquí, previamente debieron ser ubicados en el contenido de una META.

#### **INSTRUCCIONES** para agregar términos al GLOSARIO:

- Paso 1: Ingrese a su curso. En la parte inferior del menú active la secuencia: PANEL DE CONTROL > HERRAMIENTAS DEL CURSO > ADMINISTRADOR DEL GLOSARIO
- Paso 2: Para agendar un TERMINO NUEVO active el botón Añadir término ট
- Paso 3: Anexe el TERMINO NUEVO atendiendo a las siguientes opciones:

| Definir término |                                                                                                    |
|-----------------|----------------------------------------------------------------------------------------------------|
| Término         | Escriba el término a definir (Este campo es obligatorio).                                                                                                    |
| Definición      | En este espacio puede escribir directamente la definición<br>del TERMINO y darle un formato con la barra de<br>herramientas del editor de Textos de Blackboard. Para<br>facilitar este procedimiento, se recomienda redactar en Ms<br>WORD, darle el formato ahí y posteriormente, copiarlo y<br>pegarlo en el campo de texto. |

Paso 4: Cuando termine de llenar el formato active para aceptar los cambios.

#### **INSTRUCCIONES** para MODIFICAR un TÉRMINO ya publicado:

- Paso 1: Ingrese a su curso. En la parte inferior del menú active la secuencia: PANEL DE CONTROL > HERRAMIENTAS DEL CURSO > ADMINISTRADOR DEL GLOSARIO
- Paso 2: Aparecerán listados alfabéticamente los términos publicados en el GLOSARIO. Ubique el término que quiere MODIFICAR y active la liga que dice MODIFICAR.
- Paso 3: Realice los cambios que desee.

Paso 4: Para aceptar los cambios de clic en el botón Envlar

#### **INSTRUCCIONES** para ELIMINAR un TÉRMINO ya publicado:

- Paso 1: Ingrese a su curso. En la parte inferior del menú active la secuencia: PANEL DE CONTROL > HERRAMIENTAS DEL CURSO > ADMINISTRADOR DEL GLOSARIO
- Paso 2: Aparecerán listados alfabéticamente los términos publicados en el GLOSARIO. Ubique el término que quiere ELIMINAR y active la liga que dice ELIMINAR.
- Paso 3: Aparece una ventana de diálogo de Windows que dice *"Esta acción es definitiva y no se puede deshacer".*
- Paso 4: Para aceptar los cambios de clic en el botón **OK**, si no quiere borrar el mensaje dé clic en el botón **CANCELAR**.

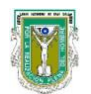

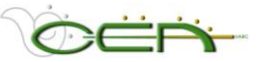

#### **INSTRUCCIONES** para descargar el glosario:

Usted puede **DESCARGAR** todos los términos del Glosario para poder consultarla localmente en su computadora, el archivo que se descarga es en formato CSV (Archivo separado por comas) que usted puede abrir con el programa MS Excel.

- Paso 1: Ingrese a su curso. En la parte inferior del menú active la secuencia: **PANEL DE CONTROL > HERRAMIENTAS DEL CURSO > ADMINISTRADOR DEL GLOSARIO**
- Paso 2: Active el botón que dice i Descargar glosario.
- Paso 3: En la venta que aparece active el botón Descargar
- Paso 4: Aparece una ventana con información del archivo que va a descargar con tres opciones que usted puede seleccionar: OPEN / ABRIR, SAVE / SALVAR o CANCEL
   / CANCELARAR. Para salvar el archivo en la computadora que está utilizando, seleccione la opción de SAVE / SALVAR.
- Paso 5: Se despliega una ventana de Windows donde usted debe escoger el lugar donde va a salvar su archivo, darle un nombre nuevo, si así lo deseara y luego dar clic en el botón de SAVE / SALVAR.

El archivo ya quedó salvado en su computadora.

#### **INSTRUCCIONES** para incorporar al glosario términos en conjuntos.

Usted puede **SUBIR** una serie de términos al Glosario para no tener que subirlos uno por uno, el archivo que se sube tiene que ser un formato de Texto que contenga un término y una definición por línea, separado por comas (CSV Archivo separado por comas), que usted puede crear en el programa MS Excel.

Simplemente prepare en una hoja de Excel una columna con términos y otra con definiciones y salve el documento como un archivo CSV. El orden de los términos no importa, Blackboard los ordena alfabéticamente de manera automática.

*Ejemplo:* Termino 1, Definición del termino 1 Termino 1, "Definición del termino 1"

Para realizar esta acción siga los pasos que se mencionan a continuación:

#### Paso 1: Ingrese a su curso. En la parte inferior del menú active la secuencia: PANEL DE CONTROL > HERRAMIENTAS DEL CURSO > ADMINISTRADOR DEL GLOSARIO

Paso 2: Active el botón que dice Cargar el glosario.

Paso 3: Seleccione las opciones pertinentes:

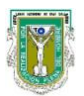

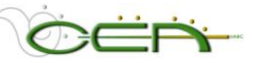

| Especificar archivo a agregar                                                                              |                                                                                                    |  |  |
|----------------------------------------------------------------------------------------------------|----------------------------------------------------------------------------------------------------|--|--|
| Archivo de Texto<br>separado por                                                                           | Para cargar el archivo que usted debió haber preparado previamente, realice lo siguiente:                                                                                                    |  |  |
| comas                                                                                                    | Paso 1: Dé clic en el botón que dice <b>BROWSE O</b><br><b>EXPLORAR.</b>                                                                                                    |  |  |
|                                                                                                    | Paso 2: Busque en su computadora el archivo que va a<br>cargar, seleccionelo y dé clic en la opción de<br>OPEN / ABRIR.                                                                              |  |  |
| Opciones de archivo                                                                                        | Opciones de archivo a cargar                                                                                                    |  |  |
| Agregar los término<br>del archivo a los<br>términos existentes<br>en el Glosario                          | Si selecciona esta opción se agregarán los términos nuevos<br>al glosario existente.<br>Si algún término se repite en el archivo que cargue, esta<br>última versión reemplazará al término existente |  |  |
| Elimine los<br>términos existentes<br>en el Glosario y<br>remplácelos por los<br>términos en el<br>archivo | Si selecciona esta opción se borran todos los términos del<br>Glosario y se cargan los nuevos términos.                                                                                              |  |  |

Paso 4: Cuando termine de llenar el formato dé clic en Enviar para aceptar los cambios.

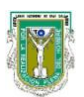

Universidad Autónoma de Baja California. Centro de Educación Abierta. Sistema de Administración de Cursos Blackboard (SACB) http://blackboard.mxl.uabc.mx. Manual del Tutor, nivel básico.

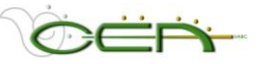

#### 10. Mensajes.

La herramienta funciona como sistema de mensajería interna de Blackboard. Es algo parecido a un correo interno, sin embargo, para enviar y recibir mensajes se debe estar en línea, dentro de Blackboard, en su espacio del curso.

#### Instrucciones para enviar mensajes:

Paso 1: Ingresar al curso. En la parte inferior del menú ir a **COMUNICACIÓN** y de ahí a **MENSAJES.** donde aparecerá una ventana como la que se muestra aquí:

| ₩                                |  |
|----------------------------------|--|
| Mensaje nuevo 🏼 🎧 Añadir carpeta |  |
|                                  |  |
| Carpeta                          |  |
| Bandeja de entrada               |  |
| Emiodo                           |  |

Paso 2: Para enviar un mensaje hay que seleccionar la opción MENSAJE NUEVO.

Paso 3: Seleccionar el o los destinatarios activando el botón PARA.

|                 | http://blackboard.mxl.uabc.mx/webapps/blackboard/messaging/course/recipientPicker.jsp?type=TO&course_id=_4 | ~ |
|-----------------|----------------------------------------------------------------------------------------------------|---|
| Destinatarios   | Seleccionar destinatarios                                                                                  |   |
| Para            | Seleccionar destinatarios: Para línea                                                                      |   |
| Cc              | Espinosa Díaz, Yessica (Profesor)                                                                          |   |
| Cco             | Lispinosa, Gweidolyn<br>Higareda Arias, Manuel Alejandro<br>Jimenez Avalos, Marco                          |   |
| Redactar mensaj | Martinez Villela, Daniel Miguel                                                                            |   |
| * Asunto        | Cancelar Enviar                                                                                            |   |
| Texto A No      |                                                                                                    |   |
| - %             |                                                                                                    |   |
|                 |                                                                                                    | ~ |
|                 | 📑 🌍 Internet 🔍 100%                                                                                        |   |

Paso 4: En la ventana siguiente sólo agregar o eliminar el o los destinatarios, utilizando "Añadir" o "Eliminar Destinatario".

Paso 5: Escribir o pegar el mensaje.

Paso 6: Al finalizar Enviar

NOTA: Cuando un alumno o profesor ingresan a su curso no hay ningún tipo de advertencia que indique si se ha o no recibido un mensaje nuevo. El usuario debe acostumbrarse a consultar regularmente este espacio para verificar si tiene algún mensaje no leído.

El sistema de mensajería interna NO ES UN CORREO ELECTRONICO. Si un mensaje se envía por este medio no es posible recibir el mensaje en el correo electrónico en la cuenta personal del usuario.

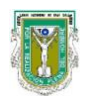

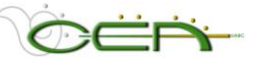

# C. Opciones del Curso

| Opciones del curso       |                         |
|--------------------------|-------------------------|
| Administrar herramientas | <u>Importar paquete</u> |
| <u>Configuración</u>     | Archivar Curso          |

# En **OPCIONES DEL CURSO** usted puede determinar el diseño y herramientas que va a tener su curso.

Se recomienda utilizar este medio para hacer respaldos periódicos de su curso.

### 1. Herramientas de administración.

El profesor puede decidir que herramientas necesita o no tener disponibles para administrar el trabajo y la comunicación con su grupo.

Las herramientas que va a poder seleccionar son:

- a. Herramienta
- b. Libreta de direcciones
- c. Anuncios
- d. Anuncios
- e. Versión adaptable
- f. Glosario
- g. Calendario
- h. Colaboración
- i. Área de contenido
- j. Área de comunicaciones
- k. Correo electrónico
- I. Lista
- m. Área Herramientas

- n. Tablero de discusión
- o. Buzón de transferencia
- p. Página principal
- q. Grupos
- r. Libro de calificaciones
- s. Manual
- t. Mensajes
- u. Panel de rendimiento
- v. Información personal
- w. Estado de revisión
- x. Información de personal
- y. Mis calificaciones
- z. Tareas

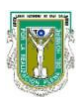

Universidad Autónoma de Baja California. Centro de Educación Abierta. Sistema de Administración de Cursos Blackboard (SACB) http://blackboard.mxl.uabc.mx. Manual del Tutor, nivel básico.

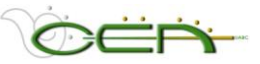

# 2. Configuración.

Dentro de la configuración de un curso se pueden determinar ciertas propiedades como:

- Nombre y descripción de Curso Permite establecer el nombre y la descripción de curso.
   Disponibilidad de Curso Permite establecer la disponibilidad de curso.
   Acceso como invitado Permite establecer el acceso como invitado para curso.
   Duración de Curso Permite establecer la duración de curso.
   Opciones de inscripción Permite establecer las opciones de inscripción de curso.
   Clasificar Curso Permite clasificar curso en el Catálogo de curso.
   Establecer el punto de acceso a Curso Permite seleccionar el punto de acceso para el curso.
- Diseño de Curso

Permite establecer encabezado y diseño de curso.

Acceso como observador

Permite establecer el acceso como observador para curso.

El punto que más podría interesarle es el que tiene que ver con el **Nombre y descripción de su curso,** ya que ahí puede cerciorarse que se colocó el nombre adecuado y puede agregar una descripción que ubique su asignatura dentro de un programa.

**IMPORTANTE:** Dentro del apartado de **DISEÑO DE CURSO**, por políticas de imagen NO está permitido cambiar los colores y presentación de los botones, esto con la idea de que los alumnos tengan una imagen uniforme de todos sus cursos; ahora bien para personalizar su curso en cuestión de imagen, puede acceder a la opción de **Encabezado del Curso**: es el encabezado aparece en la parte superior de la página de anuncios, y consiste en una imagen que usted puede diseñar conteniendo el nombre de su asignatura. Por ejemplo:

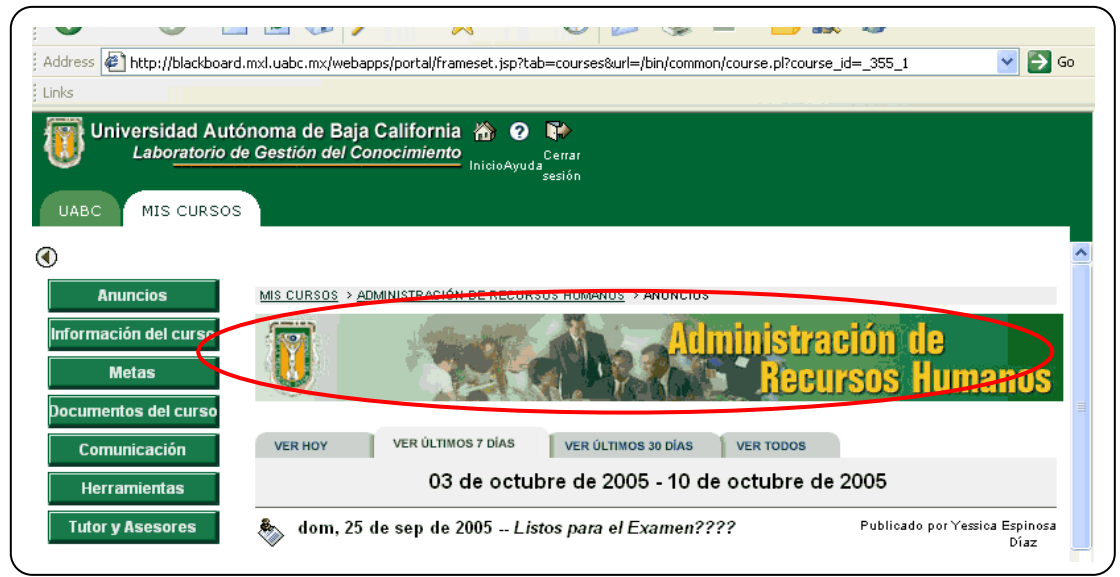

© 2009. UABC Todos los derechos reservados. Blackboard Academic Suite, Versión 7.1.467.15

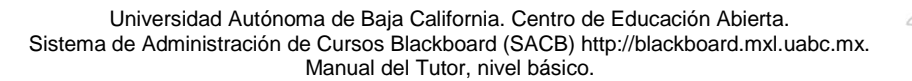

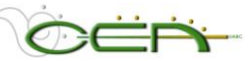

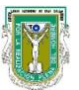

#### 3. Archivar curso.

Es la manera en que el profesor podrá tener un respaldo del diseño, contenido e interacciones que se llevan a cabo en su curso. Para ello, se deberá utilizar la opción **ARCHIVAR CURSO.** Le recomendamos hacer un respaldo periódico de su curso.

**NOTA:** El archivo .ZIP que se genera como repaldo, sólo puede RESTAURARSE dentro de Blackboard y a través de la administración del Sistema. El profesor no tiene la herramienta para hacerlo. El encargado de ADMINISTRAR EL SISTEMA estará realizando respaldos de todos los cursos regularmente, para evitar pérdidas de información. Sin embargo, no está de más que tome la precaución de respaldarlo al menos una vez a la semana.

#### **INSTRUCCIONES** para archivar (respaldar) un curso.

- Paso 1: Ingrese a su curso, en la parte inferior del menú vaya a PANEL DE CONTROL> OPCIONES DEL CURSO > ARCHIVAR CURSO
- Paso 2: Dé clic en el botón ARCHIVAR 똎
- Paso 3: En la ventana siguiente aparece el nombre con el ID de origen del curso (ej: CP071\_140\_4448). Dé clic en el botón
- Paso 4: Espere unos minutos y de un Refesh o Actualice la página y dé clic en ACEPTAR
- Paso 5: Aparecerá en la pantalla un texto activo con el ID de su curso como se muestra en el ejemplo: <u>ArchiveFile\_CP071\_140\_4448\_20070518041121.zip</u>

Dé clic derecho en la liga, en el menú que se despliega selecciona la opción que dice SAVE TARGET AS...(Guardar destino como). En la ventana que se despliega ubique el lugar en su computadora donde quiere guardar el archivo .ZIP, luego dé clic en **SAVE / SALVAR**. El archivo se descargará en su computadora.

El archivo ya quedó salvado en su computadora.

NOTA: Cada vez que se archiva un curso aparece la fecha en que se realizó el procedimiento, para tener guardada la última versión hay que asegurarse que se está guardando el archivo ZIP de la fecha más actual.

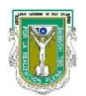

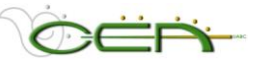

# D. Administración de Usuarios

| Administración de usuarios        |
|-----------------------------------|
| <u>Mostrar/Modificar usuarios</u> |
| Administrar grupos                |

En **ADMINISTRACION DE USUARIOS** va a encontrar las opciones necesarias para administrar la ALTA de sus alumnos en su curso y EQUIPOS DE TRABAJO que decida asignar en su grupo.

#### 1. Mostrar / Modificar Usuario.

#### INSTRUCCIONES para asegurarse que todos sus alumnos están en su grupo:

- Paso 1: Ingresar a su curso. En la parte inferior del menú active la secuencia: PANEL DE CONTROL > ADMINISTRACIÓN DE USUARIOS > MOSTRAR/MODIFICAR USUARIO.
- Paso 2: En la opción de **BUSCAR** seleccione la pestaña con el nombre de **MOSTRAR TODOS.**
- Paso 3: Activar el botón Mostrar todos
- Paso 4: Aparecerá la lista completa de sus alumnos. Verifique que todos sus alumnos aparezcan en esa lista. De lo contrario, envíe un correo a <u>blackboard@uabc.mx</u> e indique los datos del alumno faltante.

#### **INSTRUCCIONES** para modificar información de alumnos:

| Contraseña                |                                                                                                    |
|---------------------------|----------------------------------------------------------------------------------------------------|
| Contraseña                | Escriba una nueva contraseña para su alumno, cualquiera que sea, mayor a 4 dígitos, pero no más grande de 32.                    |
| Confirmar<br>contraseña   | Repita la contraseña que colocó en el campo anterior active <b>ENVIAR</b> . Con esto queda actualizada la contraseña del alumno. |
| Propiedades               |                                                                                                    |
| Información del<br>alumno | Puede usted completar o cambiar la información personal de sus alumnos.                                                          |

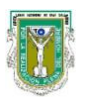

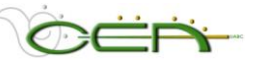

#### 2. Administrar grupos.

Esta herramienta es para crear y administrar equipos de trabajo. Para cada equipo o grupo creado, se pueden activar funciones del tablero de discusión, manejo de aula virtual, intercambio de archivos y correos electrónicos del equipo.

#### **INSTRUCCIONES** para AGREGAR EQUIPOS DE TRABAJO:

- Paso 1: Ingrese a su curso, en la parte inferior del menú vaya a PANEL DE CONTROL> ADMINISTRACION DE USUARIOS > ADMINISTRAR GRUPOS
- Paso 2: Active el botón 5 Añadir grupo
- Paso 3: Aparecerá una ventana donde deberá establecer la disponibilidad de herramientas de comunicación, colaboración, e interactividad, para ello debe escribir los datos que se le piden:

| Información del grup                              | ο                                                                                                    |
|---------------------------------------------------|----------------------------------------------------------------------------------------------------|
| Nombre                                            | Escriba el nombre con el que va a distinguir a su cada uno de sus equipos de trabajo.                                                                                                    |
| Descripción                                       | En este espacio puede escribir directamente una<br>descripción del equipo que está creando o dejar el especio<br>en blanco.                                                                                                    |
| Opciones de grupo                                 |                                                                                                    |
| Tablero de<br>discusión de grupo<br>disponible    | Para activar la disponibilidad de Foros de discusión,<br>internos de cada grupo, haga la selección activando el<br>recuadro que aparece a la izquierda de la opción, hasta que<br>aparezca una flecha verde.<br>Si desea desactivar la función vuelva a activar el recuadro<br>con la flecha verde para que desaparezca.          |
| Aula virtual de<br>grupo disponible               | Para activar la disponibilidad de Salón Virtual, interno de<br>cada grupo, haga la selección activando el recuadro que<br>aparece a la izquierda de la opción, hasta que aparezca una<br>flecha verde.<br>Si desea desactivar la función vuelva a activar el recuadro<br>con la flecha verde para que desaparezca.                |
| Intercambio de<br>archivos de grupo<br>disponible | Para activar la disponibilidad de Intercambio de archivos,<br>internos de cada grupo, haga la selección activando el<br>recuadro que aparece a la izquierda de la opción, hasta que<br>aparezca una flecha verde.<br>Si desea desactivar la función vuelva a dar clic en el<br>recuadro con la flecha verde para que desaparezca. |

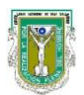

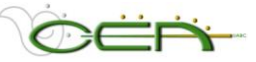

| Correo electrónico<br>de grupo disponible | Para activar la disponibilidad de Correos electrónicos,<br>internos de cada grupo, haga la selección activando el<br>recuadro que aparece a la izquierda de la opción, hasta que<br>aparezca una flecha verde.<br>Si desea desactivar la función vuelva a dar clic en el |
|-------------------------------------------|----------------------------------------------------------------------------------------------------|
|                                           | l'iecuadro con la necha verde para que desaparezca.                                                                                                    |
| Grupo disponible                          | Seleccione <b>SI</b> para que el alumno pueda ver el grupo en el que está disponible.                                                                                                    |

- Paso 4: Cuando termine active Enviar
- Paso 5: Dé clic en el botón (ACEPTAR) cuando le aparezca la siguiente información:

*Confirmación: Con éxito La acción intentada se ha ejecutado correctamente.* 

- Paso 6: Enseguida aparece la lista de los grupos, del lado derecho del nombre de cada equipo aparecen dos botones **MODIFICAR Y ELIMINAR.** El primero sirve para administrar los equipos de trabajo. Eliminar permite remover el equipo de trabajo.
- Paso 7: Para asignar, eliminara o consultar usuarios de un equipo utilice la opción **MODIFICAR.** Ahí encontrará las opciones que se detallan a continuación:

| Administrar Grupos             |                                                                                                    |
|--------------------------------|----------------------------------------------------------------------------------------------------|
| Propiedades de<br>equipo       | Este espacio le permite modificar la información de la descripción que hizo de los datos del equipo.                                                                                                    |
| Agregar usuarios<br>del equipo | Paso 1: Active la opción <b>Añadir usuario al grupo</b> .<br>Paso 2: Aparece una ventana de búsqueda, dé clic en la pestaña que dice Mostrar todos                                                                                           |
|                                | Paso 3: En la siguiente pantalla active el botón<br>para que aparezca la lista completa de los<br>alumnos que dio de alta en su grupo.                                                                                                    |
|                                | Paso 4: En el extremo izquierdo aparece, al lado del<br>nombre de cada alumno, un recuadro ubicado en<br>la columna <b>Añadir</b> , que es de donde usted va a<br>seleccionar a los alumnos que van a pertenecer<br>a un determinado equipo. |
|                                | <ul> <li>Paso 5: Cuando termine active Enviar</li> <li>Paso 6: Al activar ACEPTAR habrán sido asignados determinados alumnos a un equipo de trabajo. Repita el procedimiento para cada equipo que desee crear.</li> </ul>                    |

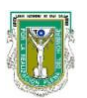

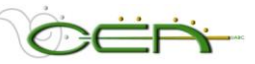

| Mostrar la lista de usuarios del equipo | Paso 1: En la ventana de búsqueda que aparece, active<br>la pestaña que dice <b>MOSTRAR TODOS.</b>                                                                                                    |
|-----------------------------------------|----------------------------------------------------------------------------------------------------|
|                                         | Paso 2: En la siguiente pantalla active Mostrar todos para presentar la lista completa de los alumnos dados de alta en su grupo.                                                                                      |
|                                         | Paso 3: Una vez consultada la información, para regresar<br>al administrador del grupo específico, active                                                                                                    |
| Eliminar usuarios                       | A través de esta opción puede remover uno o varios                                                                                                    |
| del equipo                              | usuarios de un equipo de trabajo que haya creado, para                                                                                                    |
|                                         | hacer esto sigua los pasos siguientes:                                                                                                    |
|                                         | Paso 1: Estando dentro de la opción <b>ELIMINAR</b> usuarios del grupo, en la ventana de Búsqueda active la pestaña que dice <b>MOSTRAR TODOS</b> .                                                                   |
|                                         | Paso 2: En la siguiente pantalla active Mostrar todos para<br>que aparezca la lista completa de los alumnos<br>que dio de alta en su grupo.                                                                           |
|                                         | Paso 3: En el extremo izquierdo aparece, al lado del<br>nombre de cada alumno, un recuadro ubicado en<br>la columna Eliminar, que es donde usted va a<br>seleccionar al o los alumnos que va a remover<br>del equipo. |
|                                         | Paso 4: Cuando termine active Enviar y enseguida ACEPTAR.                                                                                                    |

Paso 8: Cuando termine de darle las propiedades del grupo dé clic en el botón

Paso 9: Para aceptar los cambios dé clic en ACEPTAR

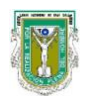

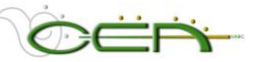

# E. Evaluación

| Evaluación                                                                         |                                                                                                    | El sistema contiene herramientas para<br>realizar <b>EXAMENES</b> de opción múltiple,<br>relación de columnas, llenar los espacios<br>en blanco, entre otros, además de |
|------------------------------------------------------------------------------------|----------------------------------------------------------------------------------------------------|----------------------------------------------------------------------------------------------------|
| Administrador de pruebas<br>Administrador de sondeos<br>Administrador de conjuntos | <u>Libro de calificaciones</u><br><u>Vistas de Libro de calificaciones</u><br><u>Panel de rendimiento</u> | posibilitar la aplicación de <b>ENCUESTAS</b><br>y de llevar un libro de registro de<br>calificaciones de cada uno de los                                               |
| Estadísticas del curso                                                             |                                                                                                    | alumnos.<br>Otro aspecto interesante es la posibilidad<br>de conocer las <b>ESTADISTICAS</b> de los<br>distintos contenidos del curso.                                  |

#### 1. Administrador de pruebas.

Esta opción le va a servir para crear exámenes en línea para evaluar a sus alumnos, los resultados de la evaluación serán publicados automáticamente en la *LIBRETA DE CALIFICACIONES*.

#### **INSTRUCCIONES** para diseñar un examen:

- Paso 1: Ingrese a su curso. En la parte inferior del menú active la secuencia: **PANEL DE CONTROL > EVALUACIÓN > ADMINISTRADOR DE PRUEBAS.**
- Paso 2: Active Añadir prueba 🏻 🦓
- Paso 3: Aparecerá una ventana donde deberá determinar la siguiente información:

| Información del pruel | ba                                                                                                    |
|-----------------------|----------------------------------------------------------------------------------------------------|
| Nombre                | Escriba el nombre con el que va a distinguir la temática del examen.                                      |
| Descripción           | En este espacio puede describir directamente el tipo de examen que va a aplicar.                          |
| Instrucciones         | Detalle las instrucciones pertinentes que le sirv al alumno como referencia para contestar su evaluación. |

- Paso 4: Cuando termine dé clic en Enviar
- Paso 5: Enseguida le aparecerá la una ventana como esta:

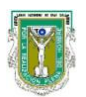

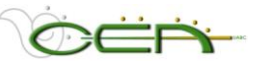

| Y                  |                                                        |        |
|--------------------|--------------------------------------------------------|--------|
| nada, n<br>nfigura | ción de creación para establecer las opciones predeter | minada |
| ñadir              | Copa de pruebas                                        | IR     |
|                    | Copa de pruebas                                        |        |
|                    | Correspondencia                                        |        |
| No                 | Dos opciones excluyentes                               |        |
| De                 | Escala de opinión/Likert                               |        |
| Ins                | Fórmula calculada                                      |        |
|                    | Numérica calculada                                     |        |
|                    | Oración desordenada                                    |        |
|                    | Ordenación                                             |        |
| Produce            | Redacción                                              |        |
| reguin             | Rellenar el espacio en blanco                          |        |
|                    | Relienar los espacios en biarico con varias opciones   |        |
|                    | Respuesta de archive                                   | L.     |
|                    | Respuesta múltiple                                     | ľ.     |
|                    | Varias onciones                                        |        |
|                    | Verdadero/Falso                                        |        |
|                    | Zona activa                                            |        |
| regun              | Bloque aleatorio                                       |        |
|                    | De una evaluación o conjunto de preguntas              | 28     |
|                    | Cargar proguptas                                       | do     |

- Paso 7: Para agregar preguntas dé clic en el pop up que se muestra a un lado de la leyenda **Añadir**. Se va a desplegar una lista de distintos tipos repreguntas que usted puede utilizar (Varias opciones, Falso/Verdadero, Respuestas múltiples, Ordenación, Correspondencia, Rellenar el espacio en Blanco, Redacción, etc).
- Paso 8: Selecciones el tipo de pregunta que desee.
- Paso 9: Dé clic en el botón
- Paso 10: Llene el formato con la información que se le solicita.
- Paso 11: Dé clic en el botón Enviar
- Paso 12: Repita la operación de agregar preguntas tantas veces como lo requiera.
- Paso 13: Al lado de cada pregunta que usted agrega aparecen los botones Modificar y Eliminar Con la opción de MODIFICAR usted puede modificar la pregunta que ya creó. Con el botón de ELIMINAR puede borrar la pregunta.
- Paso 14: Cuando termine vuelva a activar el botón (ACEPTAR) que aparece al final de la lista de sus preguntas de la prueba.

<u>Nota:</u> Puede combinar el tipo de preguntas que compongan su prueba, no hay ningún tipo de restricción al respecto.

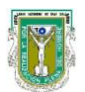

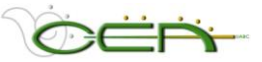

#### **INSTRUCCIONES** para poner la prueba a disposición de los alumnos.

Una vez creada la prueba, para ponerla a disposición de sus alumnos tendrá que ir a cualquiera de las AREAS DE CONTENIDO, es decir, la sección de Metas, Información del curso, Documentos del curso, o el espacio de EVALUACIONES, y seguir los pasos que se mencionan a continuación:

- Paso 1: Ingrese a su curso. En la parte inferior del menú active la secuencia: PANEL DE CONTROL > AREA DE CONTENIDO > EVALUACIONES (Por ejemplo)
- Paso 2: En la barra superior que aparece seleccione la opción Añadir Prueba.

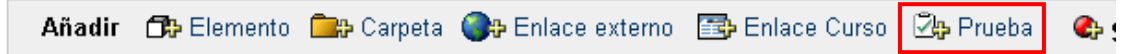

Paso 3: En la ventana que se despliega tiene dos opciones, **CREAR** un nuevo examen o **INSERTAR** uno que ya diseñó previamente.

| 🖄 Añadir prueba                                                      |                                                               |                                          |
|----------------------------------------------------------------------|---------------------------------------------------------------|------------------------------------------|
| 1 Añadir prueba                                                      |                                                               |                                          |
| Crear una prueba nueva o se<br>mostrarán).<br>Crear una prueba pueva | leccionar una existente. (Las pruebas que ya se l             | ayan añadido no se                       |
| Añadir prueba                                                        | -Seleccione una prueba a continuación-<br>Demo Examen<br>fssf | <ul> <li>Exámenes<br/>creados</li> </ul> |
| 2 Enviar                                                             |                                                               | previamente                              |
| Haga clic en Enviar para aña                                         | adir esta prueba. Haga clic en la opción <b>Cancelar</b>      | para salir.<br>Incelar Enviar            |

- Paso 4: Si decide crear uno nuevo siga las instrucciones que se mencionaron arriba para la creación de Pruebas.
- Paso 5: Si decide insertar una prueba ya diseñada, seleccione el Examen diseñado.
- Paso 5: Dé clic en el botón Enviar
- Paso 6: Aparece una ventana donde se muestran dos opciones
  - a) Modificar la prueba
  - b) Modificar las opciones de la prueba.

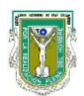

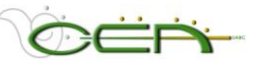

Este es el lugar donde usted va a determinar cuándo va a estar disponible el examen, cuánto tiempo tiene el alumno para contestarlo, entre otras cosas.

Paso 7: En el formato que se despliega llene la información que se le solicita:

| Disponibilidad de la prueba                                                             |                                                                                                    |  |
|-----------------------------------------------------------------------------------------|----------------------------------------------------------------------------------------------------|--|
| Establecer el enlace<br>como disponible                                                 | Seleccione SI para que los alumnos puedan ver en enlace a la prueba.                                                                                                    |  |
| Crear un anuncio<br>para esta prueba                                                    | Seleccione SI para que se publique automáticamente un anuncio indicando que se va a aplicar una prueba, en la fecha que lo haya programado.                                                                                                    |  |
| Permite efectuar<br>varios intentos                                                     | Si selecciona esta opción está indicando que el alumno tiene varias oportunidades para tomar la prueba.                                                                                                    |  |
| Aplicar finalización                                                                    | Si selecciona esta opción está indicando que el alumno tiene que completar la prueba la primer vez que lo tome.                                                                                                    |  |
| Establezca el<br>temporizador                                                           | Si selecciona esta opción está indicando que hay un tiempo determinado para realizar el examen, al término de esta prueba el alumno no puede continuar.                                                                                                    |  |
| Contraseña                                                                              | Usted puede asignar un <b>CONTRASEÑA</b> para ingresar a esta prueba, colóquelo en el espacio de <b>CONTRASEÑA</b> y posteriormente hágaselo saber a sus alumnos.                                                                                                    |  |
| Opciones de Auto-evaluación                                                             |                                                                                                    |  |
| Incluya esta prueba<br>en los cálculos de<br>puntuación del Libro<br>de calificaciones. | Los elementos del libro de calificaciones excluidos de los<br>cálculos de resumen también son excluidos de la<br>ponderación. También tenga en cuenta que si se incluyen<br>algunos elementos ponderados en los cálculos y otros no,<br>los cálculos de ponderación de calificación serán<br>sesgados. |  |
| Ocultar la puntuación<br>de esta prueba al<br>libro de<br>calificaciones.               | Si se selecciona este elemento, la calificación no se mostrará en el libro de calificaciones.                                                                                                    |  |
| Retroalimentación                                                                       |                                                                                                    |  |
| Sólo puntuación                                                                         | Cuando el alumno termine su prueba va a poder visualizar sólo la calificación que sacó en la evaluación.                                                                                                    |  |
| Respuestas enviadas                                                                     | Cuando el alumno termine su prueba va a poder visualizar<br>sus respuestas, y su calificación final. Las respuestas<br>correctas e incorrectas incorrectas no se muestran.                                                                                                    |  |
| Respuestas correctas                                                                    | Cuando el alumno termine su prueba va a poder visualizar<br>sus respuestas, las respuestas correctas y la calificación<br>final pero no hay una retroalimentación.                                                                                                    |  |
| Comentarios                                                                             | Cuando el alumno termine su prueba va a poder ver sus<br>respuestas, las respuestas correctas, incorrectas, la<br>retroalimentación y sus calificación final.                                                                                                    |  |

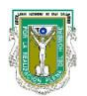

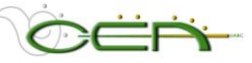

| Presentación de prueba       |                                                                                                    |  |
|------------------------------|----------------------------------------------------------------------------------------------------|--|
| Toda a la vez                | Usted puede determinar que la prueba completa le aparezca en la misma ventana.                             |  |
| Uno por vez                  | Usted determina que aparezca una pregunta y cuando la conteste aparezca la que sigue, y así sucesivamente. |  |
| Preguntas en orden aleatorio | Selecciona las preguntas de manera aleatoria.                                                              |  |

Paso 8: Cuando termine de darle las propiedades de presentación a su prueba dé clic en el botón Enviar

Paso 9: Cuando termine dé clic en ACEPTAR

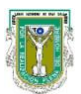

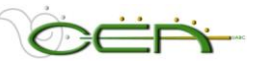

## 2. Administrador de sondeos.

El administrador de sondeos sirve para crear encuestas. Las diferencias con respecto a las pruebas son las siguientes:

- a. No es posible asignar puntos a las preguntas de los sondeos.
- b. Los sondeos no pueden incluir bloques aleatorios de preguntas.
- c. El profesor no puede hacer comentarios a los alumnos.
- d. Las preguntas de los sondeos no se puden calificar.
- e. Es posible importar preguntas a un sondeo. Las preguntas que se importan a un sondeo pueden no incluir respuestas correctas e incorrectas.

#### **INSTRUCCIONES** para crear un SONDEO.

Los sondeos se crean de manera parecida a las pruebas.

- Paso 1: Ingrese a su curso. En la parte inferior del menú active la secuencia PANEL DE CONTROL > EVALUACIÓN > ADMINISTRADOR DE SONDEOS.
- Paso 2: Dé clic en el botón Añadir Sondeo 🍱
- Paso 3: Aparecerá una ventana donde deberá determinar la siguiente información:

| Información del prueba |                                                                                                    |  |
|------------------------|----------------------------------------------------------------------------------------------------|--|
| Nombre                 | Escriba el nombre con el que va a distinguir la temática del sondeo.                                     |  |
| Descripción            | En este espacio puede escribir directamente una descripción del tipo de sondeo que va a aplicar.         |  |
| Instrucciones          | Detalle las instrucciones pertinentes que le sirva al alumno como referencia para contestar su encuesta. |  |

- Paso 4: Cuando termine dé clic en Enviar
- Paso 5: Enseguida le aparecerá una ventana donde usted va a poder agregar preguntas dando clic en el pop up que se muestra a un lado de la leyenda **Añadir**. Se va a desplegar una lista de distintos tipos repreguntas que usted puede utilizar (Varias opciones, Falso / Verdadero, Respuestas múltiples, Ordenación, Correspondencia, Rellenar el espacio en Blanco, Redacción, etc.)

| Añada, n<br>configura | nodifique y elimine preguntas. Seleccione un tipo de pre<br>ición de creación para establecer las opciones predeter | egunta de<br>minadas |
|-----------------------|----------------------------------------------------------------------------------------------------|----------------------|
| Añadir                | Copa de pruebas                                                                                                    | IR                   |
|                       | Copa de pruebas                                                                                                    |                      |
|                       | Correspondencia                                                                                                    |                      |
| No                    | Dos opciones excluventes                                                                                            |                      |
| Des                   | Escala de opinión/Likert                                                                                            |                      |
| Ine                   | Fórmula calculada                                                                                                   |                      |
| 1113                  | Numérica calculada                                                                                                  |                      |
|                       | Oración desordenada                                                                                                 |                      |
|                       | Ordenación                                                                                                    |                      |
|                       | Redacción                                                                                                    |                      |
| Pregun                | Rellenar el espacio en blanco                                                                                       |                      |
|                       | Rellenar los espacios en blanco con varias opciones                                                                 | ideas                |
|                       | Respuesta breve                                                                                                    |                      |
|                       | Respuesta de archivo                                                                                                |                      |
|                       | Respuesta multiple                                                                                                  |                      |
|                       | Varias opciones                                                                                                    |                      |
|                       | Zene estive                                                                                                    |                      |
| Pregunt               | De una evaluación e conjunte de proguntas                                                                           |                      |
|                       | Cargar preguntae                                                                                                    |                      |
|                       | Cargar preguntas                                                                                                    | a com                |

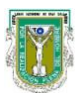

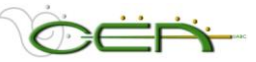

- Paso 6: Selecciones el tipo de pregunta que desee.
- Paso 7: Dé clic en el botón IR
- Paso 8: Llene el formato con la información que se le solicita.
- Paso 9: Dé clic en el botón Enviar
- Paso 10: Repita la operación de agregar preguntas tantas veces como lo requiera.
- Paso 11: Al lado de cada pregunta que usted agrega aparecen los botones Modificar y Eliminar con la opción de MODIFICAR usted puede modificar la pregunta que ya creó. Con el botón de ELIMINAR puede borrar la pregunta.
- Paso 12: Cuando termine vuelva a dar clic en el botón (ACEPTAR) que aparece al final de la lista de sus preguntas de examen.

<u>Nota</u>: Puede combinar el tipo de preguntas que compongan su sondeo, no hay ningún tipo de restricción al respecto.

#### INSTRUCCIONES para poner un SONDEO a disposición de los alumnos.

Una vez que creó el sondeo, para ponerlo a disposición de sus alumnos, tiene que irse a cualquiera de las AREAS DE CONTENIDO, como la sección de Metas, Información del curso, Documentos del curso, etc. Y seguir los pasos que le mencionamos a continuación:

- Paso 1: Ingrese a su curso. En la parte inferior del menú, active la secuencia: PANEL DE CONTROL > ÁREA DE CONTENIDO > METAS (Por ejemplo).
- Paso 2: En la barra superior que aparece seleccione la opción 🖓 SELECCIONAR: SONDEO y dé clic en el botón IR.

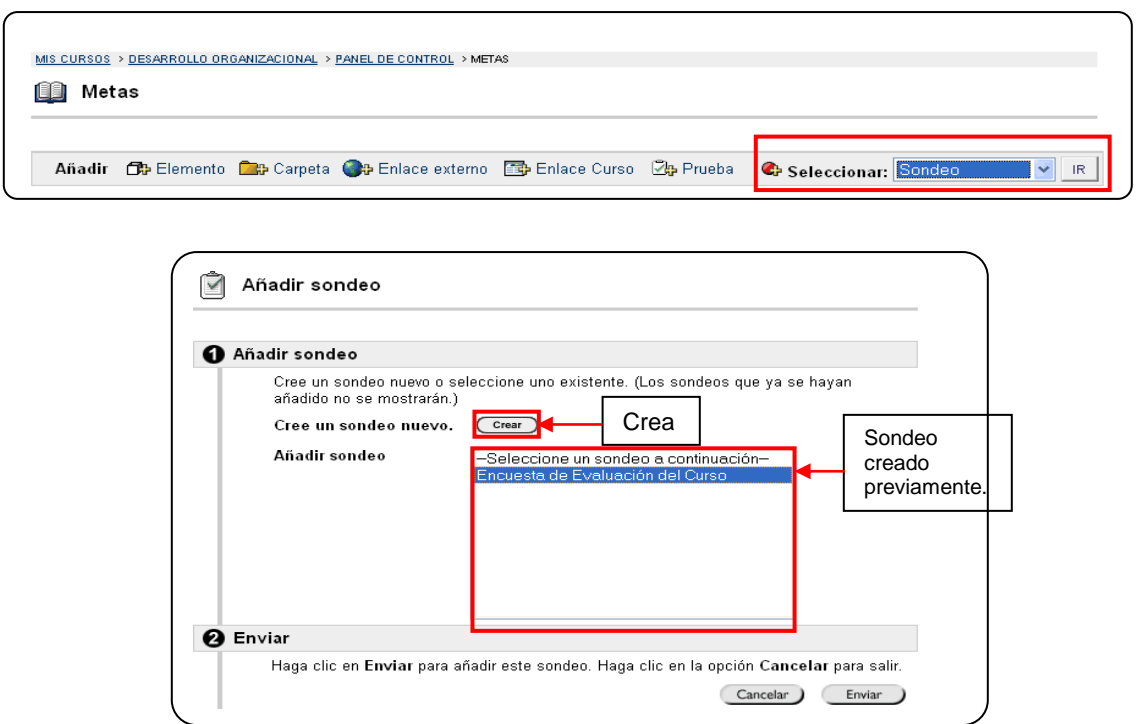

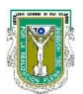

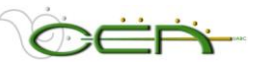

- Paso 3: En la ventana que se despliega tiene dos opciones, **CREAR** un nuevo sondeo o **INSERTAR** uno ya diseñado.
- Paso 4: Si decide crear uno nuevo siga las instrucciones que se mencionaron arriba.
- Paso 5: Si decide insertar un examen ya diseñado, selecciónelo.
- Paso 5: Dé clic en e botón Enviar

Paso 6: Aparece una ventana donde se muestran dos opciones

a) Modificar el sondeo

b) Modificar las opciones del sondeo: Este es la parte importante donde usted va a determinar cuándo va a estar disponible el sondeo, cuánto tiempo tiene para contestarlo, entro otras cosas.

Paso 7: En el formato que se despliega llene la información que se le solicita:

| Disponibilidad de Sondeos               |                                                                                                    |  |
|-----------------------------------------|----------------------------------------------------------------------------------------------------|--|
| Establecer el enlace<br>como disponible | SI para que los alumnos puedan ver en enlace al sondeo.                                                                                                 |  |
| Crear un anuncio<br>para esta prueba    | <b>SI</b> para que se publique automáticamente un anuncio indicando que se va a aplicar un sondeo.                                                      |  |
| Permite efectuar varios intentos        | Si selecciona esta opción está indicando que el alumno tiene varias oportunidades para tomar el sondeo.                                                 |  |
| Aplicar finalización                    | Si selecciona esta opción está indicando que el alumno tiene que completar el sondeo la primer vez que lo tome.                                         |  |
| Establezca el<br>temporizador           | Si selecciona esta opción está indicando que hay un tiempo determinado para realizar el sondeo, al término de esta prueba el alumno no puede continuar. |  |
| Contraseña                              | Usted puede asignar una CONTRASEÑA para ingresar a este sondeo, colóquelo en el espacio de CONTRASEÑA y posteriormente hágaselo saber a sus alumnos.    |  |
| Comentarios sobre el sondeo             |                                                                                                    |  |
| Estado                                  | Se presenta sólo el estado del sondeo.                                                                                                    |  |
| Respuestas enviadas                     | Se presentan las preguntas y repuestas del participante.                                                                                                |  |
| Presentación de prueba                  |                                                                                                    |  |
| Toda a la vez                           | Usted puede determinar que el examen completo le aparezca en la misma ventana.                                                                          |  |
| Uno por vez                             | Usted determina que aparezca una pregunta y cuando la conteste aparezca la que sigue, y así sucesivamente.                                              |  |
| Preguntas en orden aleatorio            | Selecciona las preguntas de manera aleatoria.                                                                                                    |  |

Paso 8: Cuando termine de darle las propiedades de presentación a su sondeo active Paso 9: Cuando termine dé clic en (ACEPTAR)

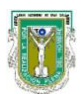

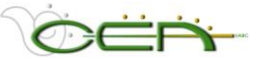

#### INSTRUCCIONES para CONSULTAR RESULTADOS del sondeo:

- Paso 1: Ingrese a su curso. En la parte inferior del menú vaya a PANEL DE CONTROL > EVALUACION > VISTA DEL LIBRO DE CALIFICACIONES (para ver calificaciones por elemento)
- Paso 2: En la ventana que aparece seleccione el sondeo que quiera revisar, a continuación aparece las siguientes opciones:
  - Lista de calificaciones de elemento Permite ver y modificar calificaciones de usuarios.
  - Detalle de elemento Permite ver estadísticas detalladas para este elemento del libro de calificaciones.
  - Información de elemento Permite modificar el nombre, la descripción, la disponibilidad y otras propiedades de los elementos del libro de clasificaciones.
  - Detalles de intento de evaluación Permite ver estadísticas de intentos para este elemento.
  - <u>Descargar resultados</u>
     Descargar resultados de prueba/sondeo. (Se desgarga un achivo excel)
- Paso 3: Seleccione la opción *Detalles de intento de evaluación*, esto le permitirá observar el concentrado de las respuestas de los participantes.

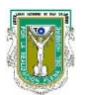

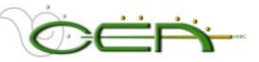

#### 3. Libro de calificaciones.

En el libro de calificaciones van a aparecer automáticamente las evaluaciones que sus alumnos hayan obtenido en los exámenes creados y aplicado en el sistema.

Usted puede agregar conceptos de evaluación manualmente, para ir llevando su registro en el sistema. La información que usted capture en este espacio el alumno la va a poder consultar en su sección de **INFORMACIÓN DEL CURSO > TUS CALIFICACIONES.** 

#### **INSTRUCCIONES** para utilizar el libro de calificaciones:

Paso 1: Ingrese a su curso. En la parte inferior del menú vaya PANEL DE CONTROL > EVALUACIÓN > LIBRO DE CALIFICACIONES, y aparecerá el siguiente menú.

Hoja de cálculo de vista del libro de calificaciones

A través de este menú se puede administrar y modificar la tabla que aparece más abajo con los nombres y puntuaciones de los alumnos. Por default, aparecen las calificaciones obtenidas en las pruebas aplicadas en el sistema. Si quiere que aparezca algo más, como por ejemplo, la calificación de un trabajo, ensayo, etc., se tiene que añadir una categoría nueva, por ejemplo, "Ensayo 1" y luego añadir manualmente la calificación que usted le haya asignado al ensayo.

#### **INSTRUCCIONES** para AÑADIR UN ELEMENTO en el libro de calificaciones:

Paso 1: Cuando quiera agregar alguna evaluación dé clic en Añadir elemento as

Paso 2: En el formato que se despliega llene la información que se le solicita

| Información del elemento |                                                                                                    |  |
|--------------------------|----------------------------------------------------------------------------------------------------|--|
| Nombre del elemento.     | Escriba el nombre con que aparecerá la evaluación (ej.<br>Ensayo, Tarea, Avance de proyecto, Meta 1, etc.)                                                                                                    |  |
| Categoría.               | Se pueden agrupar elementos por categorías para facilitar la<br>ponderación de las evaluaciones: si a la categoría de Tareas<br>se le asigna el 30% de la calificación final, todos los rubros<br>que el profesor vaya a asignar como TAREAS.<br>En el momento de insertar el elemento debe estar en la<br>categoría de ASSIGNMENT, de manera que el sistema lo<br>calcule como un grupo de actividades con una ponderación<br>específica. |  |
| Descripción.             | Se puede poner una pequeña descripción sobre la evaluación.                                                                                                    |  |
| Fecha.                   | Fecha en que se publica la evaluación.                                                                                                    |  |
| Puntos posibles.         | Dependiendo de la escala que el profesor utilice para su evaluación, en este espacio se asignan los puntos posibles                                                                                                    |  |

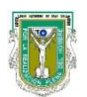

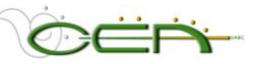

|                                                                                            | que el alumno pueda obtener en esta evaluación (Ej. Escala de 1 a 10, ó en porcentajes de 10 a 100).                                                                                                    |
|--------------------------------------------------------------------------------------------|----------------------------------------------------------------------------------------------------|
| Marcar como.                                                                               | El profesor puede determinar que la evaluación se presente<br>como un proceso Completo/Incompleto, como letra (A, A+, B),<br>en porcentaje (10 a 100%), en puntos (5, 10. 0.75) o como<br>simple texto.                                                                                                    |
| Opciones                                                                                   |                                                                                                    |
| Para establecer el<br>elemento como<br>disponible para<br>los usuarios.                    | Seleccione <b>SÍ</b> para establecer este libro de calificaciones<br>como disponible en el libro de calificaciones del alumno.<br>Seleccione <b>NO</b> para establecer este libro de calificaciones<br>como no disponible en el libro de calificaciones del alumno.                                                                                                    |
| Incluir el elemento<br>en los cálculos de<br>puntuación del<br>libro de<br>calificaciones. | Seleccione <b>SÍ</b> para incluir este libro de calificaciones en los<br>cálculos de resumen.<br>Seleccione <b>NO</b> para excluir este libro de calificaciones de los<br>cálculos de resumen.<br>Los elementos del libro de calificaciones excluidos de los<br>cálculos de resumen también quedan excluidos de la<br>ponderación. Tenga en cuenta también que si algunos<br>elementos ponderados se incluyen en los cálculos y otros no,<br>los cálculos ponderados de calificaciones no estarán<br>sincronizados. |

Paso 3: Cuando termine de darle las propiedades del elemento a ponderar active Enviar

Paso 4: Cuando termine dé clic en ACEPTAR

#### **INSTRUCCIONES para ADMINISTRAR ELEMENTOS en el libro de calificaciones:**

Desde el **Administrador de Elementos**, el profesor puede añadir elementos o modificar o eliminar elementos creados. Al ingresar a esta opción se despliega la lista de elementos ya creado, y a un lado aparece la opción **MODIFICAR**, la cual va a permitir realizar cambios que se hayan hecho previamente al momento de agregar el elemento.

**<u>NOTA</u>**: Cuando se aplica una prueba en el sistema, automáticamente se añade el elemento EXAM, una vez que los alumnos hayan tomado la prueba ya no permite la opción de eliminarlo.

#### **INSTRUCCIONES** para PONDERAR CALIFICACIONES:

- Paso 1: Cuando quiera determinar las ponderaciones de los elementos añadidos dé clic en **Ponderar calificaciones.**
- Paso 2: En el formato que se despliega llene la información que se le solicita:

| Ponderación    |                                                          |
|----------------|----------------------------------------------------------|
| Seleccione una | Ponderación por categoría:                               |
| categoría por  | Existen categorías predeterminadas: Assignment,          |
| elemento.      | Attendance, Essay, Exam, Extra Credit, Final Exam, Group |

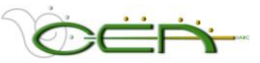

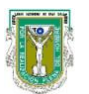

| Project, Homework, C<br>Paper, Presentation,                                                   | lournal, Lab, Midterm Exam, Other,<br>Problem Set, Survey.                                                                                            |
|------------------------------------------------------------------------------------------------|----------------------------------------------------------------------------------------------------|
| El profesor asigna un<br>a sus criterios de eva<br>calificación final.                         | porcentaje a cada actividad de acuerdo<br>luación para lograr el 100% de un                                                                           |
| Por ejemplo, puede a                                                                           | asignar::                                                                                                    |
| Assignment                                                                                     | 30%                                                                                                    |
| Exam                                                                                           | 20%                                                                                                    |
| Presentation                                                                                   | 10%                                                                                                    |
| Essay                                                                                          | 20%                                                                                                    |
| Final Exam                                                                                     | 20%                                                                                                    |
|                                                                                                |                                                                                                    |
| Cuando el profesor a<br>Assignment, se va a                                                    | ñada un elemento bajo la categoría<br>empezar a calcular el porcentaje.                                                                               |
| Ahora bien, con la op<br>aplica dos exámenes<br>dos elementos bajo la<br>ponderaciones distrik | ción anterior si, por ejemplo el profesor<br>, automáticamente se ingresan como<br>a categoría EXAM, y a cada uno asigna<br>puidas en peso por igual. |
| Ponderación por ele                                                                            | emento:                                                                                                    |
| El profesor puede añ<br>evaluación y a cada o<br>determinado, del 100                          | adir elementos designados para<br>elemento asignarle un porcentaje<br>% total.                                                                        |
| Aquí lo que se recom<br>elementos y luego ca                                                   | ienda es que primero inserte todos los<br>Icule las ponderaciones.                                                                                    |

Paso 3: Cuando termine de darle las propiedades a las categorías active

Paso 4: Cuando termine active ACEPTAR)

### **INSTRUCCIONES** para Descargar Calificaciones:

- Paso 1: Cuando quiera determinar las ponderaciones de los elementos añadidos dé clic en **Descargar calificaciones**
- Paso 2: En la pantalla que se despliega haga las selecciones que se le piden:

| Seleccionar Delimitador |                                                                                                    |  |
|-------------------------|----------------------------------------------------------------------------------------------------|--|
| Tipo de<br>delimitador  | Seleccione el tipo de delimitador para el archivo descargado,<br>puede ser por comas o como ficha.<br>El archivo se descargará como una hoja de cálculo que podrá<br>consultar en EXCEL y otro procesador de este tipo de<br>documentos. |  |

Paso 3: Después de hacer la selección active Enviar y aparecerá otra ventana con las opciones ACEPTAR y Descargar

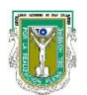

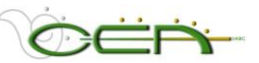

Paso 4: Dé clic en el botón que dice **DESCARGAR**, aparece una ventana de diálogo que le pregunta si desea abrir el archivo directamente en el navegador o si desea guardar el documento, elija usted la opción deseada.

Paso 5: Cuando termine dé clic en ACEPTAR

#### **INSTRUCCIONES** para Cargar Calificaciones:

Para poder cargar un archivo de calificaciones, la recomendación es que primero añada al menos un elemento en el sistema y luego proceda a descargar el archivo para que al abrirlo, el formato presentado le sirva de guía para completar su diseño y captura de calificaciones.

- Paso 1: Cuando quiera cargar un archivo con ponderaciones y/o calificaciones ya capturadas previamente en una hoja de cálculo dé clic en **Cargar calificaciones**
- Paso 2: Seleccione con el botón de BROWSE/EXPLORAR el archivo que quiera cargar y dé clic en Enviar

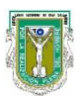

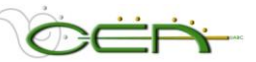

### 4. Estadísticas del curso.

La opción de estadísticas del curso proporciona información relevante sobre accesos por áreas de contenidos, por grupos o foros, ya sea de un usuario o de todos, además de permitir establecer las estadísticas por rangos de fecha determinados. Esta información es de utilidad para observar el comportamiento del grupo en cuanto a frecuencia de uso del sistema, días y horas de mayor tráfico, entre otros detalles.

#### **INSTRUCCIONES** para obtener un reporte de las estadísticas de su curso:

- Paso 1: Ingrese a su curso y en la parte inferior del menú active la secuencia: **PANEL DE CONTROL > EVALUACIÓN > ESTADÍSTICAS DEL CURSO.**
- Paso 2: Aparecerá una ventana donde deberá determinar el tipo de reporte que requiere, para ello debe hacer las siguientes selecciones:

| Seleccionar informe     |                                                                                                    |  |
|-------------------------|----------------------------------------------------------------------------------------------------|--|
| Seleccionar<br>informe: | <ul> <li>Tipos de informes disponibles:</li> <li>1. Resumen general de uso</li> <li>2. Accesos por áreas de contenidos</li> <li>3. Accesos por grupos</li> </ul> |  |
|                         | 4. Accesos por foros                                                                                                    |  |
| Opciones de Filtro      |                                                                                                    |  |
| Periodos                | Seleccione el rango de fecha de la cual quiere obtener el informe.                                                                                               |  |
| Usuarios                | La selección de usuarios puede ser de todo el grupo o pude seleccionar a un usuario específicamente.                                                             |  |
| Descripción general     |                                                                                                    |  |
| Enviar                  | Una vez que haya hecho su selección dé clic en el botón de<br>Enviar y obtendrá un reporte.                                                                      |  |

Paso 2: Para imprimir el reporte utilice las opciones de impresión de su navegador.

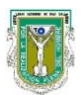

Universidad Autónoma de Baja California. Centro de Educación Abierta. Sistema de Administración de Cursos Blackboard (SACB) http://blackboard.mxl.uabc.mx. Manual del Tutor, nivel básico.

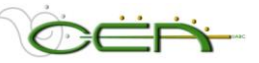

#### 5. Panel de rendimiento.

La herramienta Panel de Rendimiento proporciona una ventana para observar todos los tipos de actividades que desempeñan los usuarios de un curso. En ella aparecen todos los usuarios inscritos en el curso, con información sobre el progreso y la actividad de cada uno.

#### **INSTRUCCIONES** para acceder al Panel de Rendimiento:

Paso 1: Ingrese a su curso y en la parte inferior del menú active la secuencia: **PANEL DE CONTROL > EVALUACIÓN > PANEL DE RENDIMIENTO.** 

Paso 2: Aparecerá una ventana como se muestra a continuación:

| lice los enlaces proporcionados para ver detalles del progreso del usuario en cada medición de rendimiento. |                     |                      |                       |                         |                                              |                    |                       |                         |          |
|----------------------------------------------------------------------------------------------------|---------------------|----------------------|-----------------------|-------------------------|----------------------------------------------|--------------------|-----------------------|-------------------------|----------|
| ▼<br>Apellidos                                                                                              |                     | Nombre de<br>usuario | Rol                   | Viltimo acceso al curso | Dias transcurridos<br>desde el último acceso | Estado de revisión | Versión<br>adaptativa | Tablero de<br>discusión | Ver      |
| Espinosa                                                                                                    | Gwendolyn           | 438220               | Alumno                | 07-may-2007 10:56:41    | 11                                           | <u>0</u>           | •                     | <u>0</u>                | 8-       |
| spinosa Díaz                                                                                                | Yessica             | yespinosa            | Profesor              | 25-may-2007 15:38:46    | -6                                           | <u>0</u>           | ()                    | <u>7</u>                |          |
| acultad de<br>ngeniería                                                                                     | Invitado            | eva140               | Profesor<br>asistente | Nunca                   | Nunca                                        | <u>0</u>           | @                     | <u>0</u>                |          |
| ligareda Arias                                                                                              | Manuel<br>Alejandro | 186936               | Alumno                | 18-may-2007 13:05:23    | 0                                            | <u>0</u>           | ۲                     | 5                       | <u>0</u> |
| imenez Avalos                                                                                               | Marco               | 189951               | Alumno                | 17-mar-2007 13:19:04    | 62                                           | <u>0</u>           | 0                     | 4                       | <u></u>  |
| arios García                                                                                                | Jeanevive<br>Yazmin | 187068               | Alumno                | 16-may-2007 18:21:04    | 1                                            | <u>0</u>           | @                     | Z                       | 0-<br>0- |
| lartinez Villela                                                                                            | Daniel Miguel       | 187378               | Alumno                | 31-mar-2007 19:19:06    | 47                                           | <u>0</u>           | ()                    | 2                       | 8-       |
| lartínez Jr<br>Gazcón                                                                                       | Rafael              | 189282               | Alumno                | 01-abr-2007 13:10:40    | 47                                           | <u>0</u>           | ۵                     | 4                       | <u> </u> |

El panel se muestra la siguiente información:

- Apellidos.
- Nombre.
- Nombre de usuario.
- Rol.
- Fecha y hora de últimi inicio de sesión.
- Días trascurridos desde el último inicio de sesión.
- Estados de revisión: Sólo se muestra si se activa esta herramienta. Muestra cuántos elementos se han revisado / el número de elementos con el estado de revisión activado. Se puede abrir una vista detallada de elementos en cada ventana nueva.
- Versión adaptable: Sólo se muestra si se activa esta herramienta. Se puede abrir una descripción general de la ruta del alumno en una ventana nueva.
- Ver calificaciones: Sólo se muestra si se activa el libro de calificaciones. Proporciona enlaces al libro de calificaciones: Página lista de calificaciones del usuario correspondiente.
- Los usuarios pueden hacer clic en la opción Imprimir para abrir la página en una nueva ventana en formato de versión para imprimir.
- Se pueden ordenar todas las columnas que se desee.

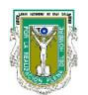

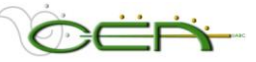

# F. Ayuda.

| Ayuda                                  |  | En AYUDA usted puede tener accesos                                          |
|----------------------------------------|--|-----------------------------------------------------------------------------|
| Asistencia                             |  | distintos tipos de soporte a sus dudas sobre el uso del sistema Blackboard. |
| Manual                                 |  |                                                                             |
| Contactar al administrador del sistema |  |                                                                             |

#### 1. Asesoría.

Este acceso es restringido para el **ADMINISTRADOR DEL SISTEMA** si requiere apoyo técnico por favor comuníquese envié un correo a <u>soportebb@uabc.mx</u>

#### 2. Manual en Línea.

Blackboard ofrece la posibilidad de acceder a un manual en línea, le recomendamos que lo consulte regularmente para despejar alguna duda que pudiera tener sobre el manejo del sistema y la administración de su curso. Este lo puede encontrar ingresando al apartado de **Herramientas del Curso** dentro de su curso en Blackboard.

#### 3. Contactar al Administrador del Sistema.

El enlace de Contactar al Administrador del Sistema lo remite al correo electrónico de <u>soportebb@uabc.mx</u>. Para aclarar cualquier duda sobre el programa póngase en contacto con

MTI Yessica Espinosa Díaz - Mexicali yespinos@uabc.mx

IC. Claudia Figueroa Rochin - Mexicali <u>claudia\_figueroa@uabc.mx</u>